# Oracle® Fusion Middleware Installing and Configuring Oracle Enterprise Data Quality

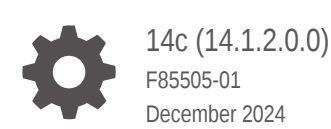

ORACLE

Oracle Fusion Middleware Installing and Configuring Oracle Enterprise Data Quality, 14c (14.1.2.0.0)

F85505-01

Copyright © 2016, 2024, Oracle and/or its affiliates.

This software and related documentation are provided under a license agreement containing restrictions on use and disclosure and are protected by intellectual property laws. Except as expressly permitted in your license agreement or allowed by law, you may not use, copy, reproduce, translate, broadcast, modify, license, transmit, distribute, exhibit, perform, publish, or display any part, in any form, or by any means. Reverse engineering, disassembly, or decompilation of this software, unless required by law for interoperability, is prohibited.

The information contained herein is subject to change without notice and is not warranted to be error-free. If you find any errors, please report them to us in writing.

If this is software, software documentation, data (as defined in the Federal Acquisition Regulation), or related documentation that is delivered to the U.S. Government or anyone licensing it on behalf of the U.S. Government, then the following notice is applicable:

U.S. GOVERNMENT END USERS: Oracle programs (including any operating system, integrated software, any programs embedded, installed, or activated on delivered hardware, and modifications of such programs) and Oracle computer documentation or other Oracle data delivered to or accessed by U.S. Government end users are "commercial computer software," "commercial computer software documentation," or "limited rights data" pursuant to the applicable Federal Acquisition Regulation and agency-specific supplemental regulations. As such, the use, reproduction, duplication, release, display, disclosure, modification, preparation of derivative works, and/or adaptation of i) Oracle programs (including any operating system, integrated software, any programs embedded, installed, or activated on delivered hardware, and modifications of such programs), ii) Oracle computer documentation and/or iii) other Oracle data, is subject to the rights and limitations specified in the license contained in the applicable contract. The terms governing the U.S. Government's use of Oracle cloud services are defined by the applicable contract for such services. No other rights are granted to the U.S. Government.

This software or hardware is developed for general use in a variety of information management applications. It is not developed or intended for use in any inherently dangerous applications, including applications that may create a risk of personal injury. If you use this software or hardware in dangerous applications, then you shall be responsible to take all appropriate fail-safe, backup, redundancy, and other measures to ensure its safe use. Oracle Corporation and its affiliates disclaim any liability for any damages caused by use of this software or hardware in dangerous applications.

Oracle®, Java, MySQL, and NetSuite are registered trademarks of Oracle and/or its affiliates. Other names may be trademarks of their respective owners.

Intel and Intel Inside are trademarks or registered trademarks of Intel Corporation. All SPARC trademarks are used under license and are trademarks or registered trademarks of SPARC International, Inc. AMD, Epyc, and the AMD logo are trademarks or registered trademarks of Advanced Micro Devices. UNIX is a registered trademark of The Open Group.

This software or hardware and documentation may provide access to or information about content, products, and services from third parties. Oracle Corporation and its affiliates are not responsible for and expressly disclaim all warranties of any kind with respect to third-party content, products, and services unless otherwise set forth in an applicable agreement between you and Oracle. Oracle Corporation and its affiliates will not be responsible for any loss, costs, or damages incurred due to your access to or use of third-party content, products, or services, except as set forth in an applicable agreement between you and Oracle.

# Contents

### Preface

| Audience                    | vi  |
|-----------------------------|-----|
| Documentation Accessibility | vi  |
| Diversity and Inclusion     | vi  |
| Related Documents           | vi  |
| Conventions                 | vii |

## 1 Planning an Enterprise Data Quality Installation

| Overview of EDQ                                                         | 1-1 |
|-------------------------------------------------------------------------|-----|
| Overview of the Installation and Configuration Tasks                    | 1-1 |
| Choosing EDQ Components and Versions                                    | 1-2 |
| Choosing the Correct Combination of EDQ Required Components             | 1-2 |
| Supported Platforms and Component Versions                              | 1-2 |
| Downloading EDQ                                                         | 1-2 |
| Verifying Digital Signature and Integrity of Installation Archive Files | 1-3 |
|                                                                         |     |

## 2 Installing the Required External Software Components

| Prerequisites for these Procedures                                                   | 2-1 |
|--------------------------------------------------------------------------------------|-----|
| Installing a Java Development Kit to Support EDQ                                     | 2-1 |
| Installing an Application Server to Support EDQ                                      | 2-1 |
| Installing Oracle Fusion Middleware Infrastructure (includes Oracle WebLogic Server) | 2-2 |
| Installing Apache Tomcat                                                             | 2-2 |
| Installing a Database to Support EDQ                                                 | 2-3 |
| Installing an Oracle Database to Support EDQ                                         | 2-3 |
| Configuring Oracle Database to Support EDQ                                           | 2-3 |
|                                                                                      |     |

# 3 Installing Enterprise Data Quality

| Obtaining the Enterprise Data Quality Distribution 3-3 |
|--------------------------------------------------------|
| Starting the Installation Program 3-3                  |
| Navigating the EDQ Installation Screens 3-2            |
| Verifying the Installation 3-2                         |

### ORACLE

| Reviewing the Installation Files        | 3-2 |
|-----------------------------------------|-----|
| Checking the Directory Service          | 3-3 |
| Viewing the Contents of the Oracle Home | 3-3 |

# 4 Installing Enterprise Data Quality with Apache Tomcat

# 5 Configuring Enterprise Data Quality with Oracle WebLogic Server

| Prerequisites for these Procedures                                 |      |
|--------------------------------------------------------------------|------|
| Creating an EDQ Database Repository                                |      |
| Creating the WebLogic Server EDQ Domain                            |      |
| Starting the WebLogic Server Domain Configuration Wizard           | 5-4  |
| Navigating the Domain Configuration Wizard Screens                 | 5-4  |
| Configuring Launchpad to Show the Managed Server                   | 5-7  |
| Start Oracle WebLogic Server                                       |      |
| Running Multiple EDQ Servers in the Same Domain                    |      |
| Configuring EDQ for High-Availability in a WebLogic Server Cluster |      |
| Configuring EDQ for Clustered Mode Deployment                      | 5-9  |
| Running the Domain Configuration Wizard for a Clustered Deployment | 5-9  |
| Starting EDQ in a Cluster                                          | 5-10 |
| Enabling JMX API and Command Line for HA Clusters                  | 5-10 |
| Landing Area                                                       | 5-11 |

### 6 Configuring Enterprise Data Quality with Apache Tomcat

| Prerequisites for these Procedures                           | 6-1 |
|--------------------------------------------------------------|-----|
| Creating the EDQ Database Objects                            | 6-1 |
| Creating an EDQ Repository in an Oracle Database             | 6-1 |
| Creating Directories for Use With Tomcat Application Server  | 6-2 |
| Configuring EDQ to work with Tomcat Application Server       | 6-2 |
| Verifying EDQ Functional Packs                               | 6-3 |
| Deploying the EDQ Application on a Tomcat Application Server | 6-4 |
|                                                              |     |

# 7 Setting Server Parameters to Support Enterprise Data Quality

| How to Set the Server Parameters                         | 7-1 |
|----------------------------------------------------------|-----|
| now to bet the beiver r arameters                        | 1-1 |
| How to Set Server Parameters in a WebLogic Server Domain | 7-1 |
| How to Set Server Parameters in a Tomcat Domain          | 7-1 |
| Recommended Parameter Values                             | 7-2 |
| Setting JVM Parameters                                   | 7-2 |
| Setting Other Parameters                                 | 7-2 |

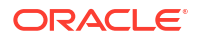

### 8 Next Steps After Configuring Enterprise Data Quality

| Logging Into EDQ  | 8-1 |
|-------------------|-----|
| The EDQ Launchpad | 8-1 |

## 9 Upgrading Enterprise Data Quality

| Upgrading from 12c (12.2.1.4.0) to 14.1.2.0.0            | 9-6 |
|----------------------------------------------------------|-----|
| Part 1: Perform a Partial Installation of EDQ 14.1.2.0.0 | 9-6 |
| Part 2: Upgrade Your 12c (12.2.1.4.0) EDQ Environment    | 9-7 |

### 10 Upgrading Enterprise Data Quality with Apache Tomcat

| L1 | Removing Enterprise Data Quality from a System |      |
|----|------------------------------------------------|------|
|    | Removing EDQ from a Linux or UNIX System       | 11-1 |
|    | Removing EDQ from a Windows System             | 11-1 |

### A Updating the JDK After Installing and Configuring an Oracle Fusion Middleware Product

| About Updating the JDK Location After Installing an Oracle Fusion Middleware Product |     |
|--------------------------------------------------------------------------------------|-----|
| Updating the JDK Location in an Existing Oracle Home                                 | A-2 |
| Updating the JDK Location in an Existing Domain Home                                 | A-2 |

# Preface

This document describes how to install and configure Enterprise Data Quality on Linux, UNIX, and Windows platforms. It also provides instructions for configuring EDQ to work with an application server and database.

# Audience

This document is intended for system administrators or application developers who are installing Enterprise Data Quality. It is assumed that you have a basic understanding of application server and web technology and have a general understanding of Linux, UNIX, and Windows platforms. Throughout this guide, it is assumed that you are fully familiar with the components of the supported platform on which you want to install Enterprise Data Quality.

# **Documentation Accessibility**

For information about Oracle's commitment to accessibility, visit the Oracle Accessibility Program website at http://www.oracle.com/pls/topic/lookup?ctx=acc&id=docacc.

### Access to Oracle Support

Oracle customers that have purchased support have access to electronic support through My Oracle Support. For information, visit http://www.oracle.com/pls/topic/lookup?ctx=acc&id=info or visit http://www.oracle.com/pls/topic/lookup?ctx=acc&id=trs if you are hearing impaired.

# **Diversity and Inclusion**

Oracle is fully committed to diversity and inclusion. Oracle respects and values having a diverse workforce that increases thought leadership and innovation. As part of our initiative to build a more inclusive culture that positively impacts our employees, customers, and partners, we are working to remove insensitive terms from our products and documentation. We are also mindful of the necessity to maintain compatibility with our customers' existing technologies and the need to ensure continuity of service as Oracle's offerings and industry standards evolve. Because of these technical constraints, our effort to remove insensitive terms is ongoing and will take time and external cooperation.

# **Related Documents**

For more information about EDQ, see the following documents in the Enterprise Data Quality documentation set.

#### **EDQ Documentation Library**

The following publications are provided to help you install and use EDQ:

- For Oracle Infrastructure installation information, see Install, Patch, and Upgrade Documentation.
- For installation information, see Fusion Middleware Installation Documentation.
- For upgrade information, see Fusion Middleware Upgrade Documentation.
- For administration-related information, see Fusion Middleware Administration Documentation.
- For release-related information, see Fusion Middleware Release Notes.

Find the latest version of these guides and all of the Oracle product documentation at

https://docs.oracle.com

#### **Online Help**

Online help is provided for all Enterprise Data Quality user applications. It is accessed in each application by pressing the **F1** key or by clicking the Help icons. The main nodes in the Director project browser have integrated links to help pages. To access them, either select a node and then press **F1**, or right-click on an object in the Project Browser and then select **Help**. The EDQ processors in the Director Tool Palette have integrated help topics, as well. To access them, right-click on a processor on the canvas and then select **Processor Help**, or left-click on a processor on the canvas and then press **F1**.

# Conventions

| The following text conventions are used in this document: |  |
|-----------------------------------------------------------|--|
|                                                           |  |

| Convention | Meaning                                                                                                    |
|------------|----------------------------------------------------------------------------------------------------|
| boldface   | Boldface type indicates graphical user interface elements associated with an action, or terms defined in text or the glossary.         |
| italic     | Italic type indicates book titles, emphasis, or placeholder variables for which you supply particular values.                          |
| monospace  | Monospace type indicates commands within a paragraph, URLs, code in examples, text that appears on the screen, or text that you enter. |

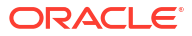

# 1 Planning an Enterprise Data Quality Installation

This chapter helps to prepare you for your Enterprise Data Quality (EDQ) installation. Various topics are covered that should be reviewed thoroughly to help ensure that you do not encounter any problems either during or after the product installation and domain configuration.

This chapter includes the following sections:

# Overview of EDQ

EDQ provides a comprehensive data quality management environment that is used to understand, improve, protect and govern data quality. The software facilitates best practice primary data management, data integration, business intelligence, and data migration initiatives. It provides integrated data quality in customer relationship management (CRM) and other applications.

This documentation guides you through the selection, installation and configuration of the components that are needed to support EDQ.

# **Overview of the Installation and Configuration Tasks**

This section (Table 1-1) provides an overview of the EDQ installation and configuration tasks that you will perform, in the order that they should be performed.

| Task                                                                        | Action to Perform                                                                                                    |
|-----------------------------------------------------------------------------|----------------------------------------------------------------------------------------------------|
| Understand and select the external software components that support EDQ.    | See Choosing EDQ Components and Versions                                                                                                    |
| Obtain an EDQ installation file from Oracle<br>Software Delivery Cloud.     | See Downloading EDQ                                                                                                    |
| Install the JDK and your chosen application server and database components. | See Installing the Required External Software Components                                                                                              |
| Install the EDQ software.                                                   | See Installing Enterprise Data Quality                                                                                                    |
| Configure EDQ                                                               | For instructions see, Configuring Enterprise Data Quality with Oracle<br>WebLogic Server or Configuring Enterprise Data Quality with Apache<br>Tomcat |
| Set system parameters.                                                      | See Setting Server Parameters to Support Enterprise Data Quality                                                                                      |
| Next Steps                                                                  | For log in and basic use information, see Next Steps After Configuring<br>Enterprise Data Quality                                                     |

### Table 1-1 EDQ Product Installation Procedure Tasks

# Choosing EDQ Components and Versions

The following sections show you the components that are required to support EDQ and the supported versions of those components and EDQ.

# Choosing the Correct Combination of EDQ Required Components

EDQ is a Java Web Application that uses a Java Servlet Engine, a Java Web Start graphical user interface, and a data repository within a database. As such, it requires access to the following components:

- a Java Development Kit (JDK)
- a Java Application Server to supply web services. Oracle WebLogic Server and Apache Tomcat are supported.
- a structured query language (SQL) relational database management system (RDBMS) to store configuration data, working data, and the results of work performed by the processes. Oracle Database is supported.

Instructions for installing these components are in Installing the Required External Software Components See Supported Platforms and Component Versions for supported versions of each of these components.

# Supported Platforms and Component Versions

For the latest supported configurations (for example, JDK versions, Operating System versions, Web server versions, and database versions), see *Oracle Fusion Middleware Supported System Configurations* on Oracle Technology Network (OTN).

You may be required to upgrade your environments to the supported versions of these and other products.

# Downloading EDQ

To download the EDQ installation and configuration files, obtain the generic package installer from the Oracle Technology Network website as follows:

1. Enter the following URL into a web browser:

http://www.oracle.com/technetwork/middleware/oedq/overview/index.html

- 2. Click Sign-in/Register.
- 3. Locate and select Oracle Enterprise Data Quality Media Pack that you want to download.
- 4. Click the Download button.
- 5. Browse to the directory where you want to save the file. Click **Save** to start the file download. A ZIP file is downloaded.
- 6. Extract the ZIP file to a temporary directory.

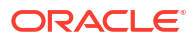

# Verifying Digital Signature and Integrity of Installation Archive Files

Oracle digitally signs the installation archive files with Oracle certificates to ensure the integrity of the packages before you deploy them in your environments.

Use the Java utility jarsigner to verify the integrity of your installation archive files. You can verify the integrity of the installation archive files before you extract the installation files.

### **Quick Verification**

To quickly verify the installation archive files, use the jarsigner command with the -verify option:

- 1. Go to the directory where you have downloaded the installation archive files.
- 2. Run this command to check your installation archive file:

jarsigner -verify installation\_archive\_file

For example, to check the Oracle Fusion Middleware Infrastructure archive:

jarsigner -verify fmw 14.1.2.0.0 infrastructure.jar

jar verified.

### **Detailed Certificate Information**

If you want detailed certificate information, then use the -verbose:summary and -certs along with the -verify option.

- 1. Go to the directory where you have downloaded the installation archive files.
- 2. Run this command to check your installation archive file:

jarsigner -verify -verbose:summary -certs installation\_archive\_file

For example, to check the Oracle Fusion Middleware Infrastructure image:

jarsigner -verify -verbose:summary -certs fmw 14.1.2.0.0 infrastructure.jar

The output is similar to the following:

2237119 Fri Dec 6 07:02:30 UTC 2023 META-INF/MANIFEST.MF

>>> Signer
X.509, CN="Oracle America, Inc.", O="Oracle America, Inc.",
L=Redwood City, ST=California, C=US
[
Signature algorithm: SHA256withRSA, 3072-bit key
[certificate is valid from 12/19/24 12:00 AM to 12/19/25 11:59 PM]
X.509, CN=DigiCert Trusted G4 Code Signing RSA4096 SHA384 2021 CA1,
O="DigiCert, Inc.", C=US

Signature algorithm: SHA384withRSA, 4096-bit key [certificate is valid from 4/29/24 12:00 AM to 4/28/36 11:59 PM] X.509, CN=DigiCert Trusted Root G4, O=DigiCert Inc, C=US [ Signature algorithm: SHA384withRSA, 4096-bit key [trusted certificate] >>> TSA X.509, CN=DigiCert Timestamp 2024 - 2, O=DigiCert, C=US Signature algorithm: SHA256withRSA, 4096-bit key [certificate is valid from 9/21/24 12:00 AM to 11/21/33 11:59 PM] X.509, CN=DigiCert Trusted G4 RSA4096 SHA256 TimeStamping CA, O="DigiCert, Inc.", C=US [ Signature algorithm: SHA256withRSA, 4096-bit key [certificate is valid from 3/23/24 12:00 AM to 3/22/37 11:59 PM] X.509, CN=DigiCert Trusted Root G4, O=DigiCert Inc, C=US Γ Signature algorithm: SHA384withRSA, 4096-bit key [certificate is valid from 8/1/24 12:00 AM to 11/9/31 11:59 PM] 2237281 Fri Feb 17 07:02:32 UTC 2024 META-INF/ORACLE C.SF (and 1 more) (Signature related entries) 0 Fri Feb 17 05:41:24 UTC 2023 OPatch/ (and 1897 more) (Directory entries) 2977 Tue Dec 20 08:02:16 UTC 2024 OPatch/README.txt (and 20199 more) [entry was signed on 2/17/24 7:02 AM] >>> Signer X.509, CN="Oracle America, Inc.", O="Oracle America, Inc.", L=Redwood City, ST=California, C=US ſ Signature algorithm: SHA256withRSA, 3072-bit key [certificate is valid from 8/19/24 12:00 AM to 8/19/25 11:59 PM] X.509, CN=DigiCert Trusted G4 Code Signing RSA4096 SHA384 2021 CA1, O="DigiCert, Inc.", C=US ſ Signature algorithm: SHA384withRSA, 4096-bit key [certificate is valid from 4/29/24 12:00 AM to 4/28/36 11:59 PM] X.509, CN=DigiCert Trusted Root G4, O=DigiCert Inc, C=US Signature algorithm: SHA384withRSA, 4096-bit key [trusted certificate] >>> TSA X.509, CN=DigiCert Timestamp 2024 - 2, O=DigiCert, C=US Signature algorithm: SHA256withRSA, 4096-bit key [certificate is valid from 9/21/24 12:00 AM to 11/21/33 11:59 PM] X.509, CN=DigiCert Trusted G4 RSA4096 SHA256 TimeStamping CA, O="DigiCert, Inc.", C=US

```
ſ
      Signature algorithm: SHA256withRSA, 4096-bit key
      [certificate is valid from 3/23/24 12:00 AM to 3/22/37 11:59 PM]
     X.509, CN=DigiCert Trusted Root G4, O=DigiCert Inc, C=US
      [
      Signature algorithm: SHA384withRSA, 4096-bit key
      [certificate is valid from 8/1/24 12:00 AM to 11/9/31 11:59 PM]
  s = signature was verified
 m = entry is listed in manifest
 k = at least one certificate was found in keystore
  i = at least one certificate was found in identity scope
- Signed by "CN="Oracle America, Inc.", O="Oracle America, Inc.",
L=Redwood City, ST=California, C=US"
    Digest algorithm: SHA-256
    Signature algorithm: SHA256withRSA, 3072-bit key
 Timestamped by "CN=DigiCert Timestamp 2024 - 2, O=DigiCert, C=US" on Fri
Feb 17 07:02:33 UTC 2024
    Timestamp digest algorithm: SHA-256
    Timestamp signature algorithm: SHA256withRSA, 4096-bit key
jar verified.
The signer certificate will expire on 2025-12-19.
The timestamp will expire on 2031-11-09.
```

# 2 Installing the Required External Software Components

This chapter describes how to install the software components that support EDQ.

Note: These software components must be installed prior to installing EDQ.

This chapter includes the following sections:

# Prerequisites for these Procedures

Before performing the procedures in this section, you must first read and satisfy the requirements in Planning an Enterprise Data Quality Installation

# Installing a Java Development Kit to Support EDQ

EDQ and the application server both rely on the Java Development Kit (JDK). The JDK provides a Java run-time environment (JRE) and tools for compiling and debugging Java applications.

For supported JDK versions per platform, see the *Enterprise Data Quality Certification Matrix* at

http://www.oracle.com/technetwork/middleware/ias/downloads/fusioncertification-100350.html

Download and install the appropriate JDK using the instructions provided at

http://www.oracle.com/technetwork/java/javase/downloads/index.html

Make a note of the directory into which you installed the JDK. You will need to specify this directory during the installation of the application server. The path to this directory is referred to as the *JDK\_HOME* directory in this documentation.

# Installing an Application Server to Support EDQ

For maximum security, you should configure the application server (whether Oracle WebLogic Server or Apache Tomcat) to use HTTPS only. You should disable unencrypted HTTP access. You can alternatively use a frontend such as Oracle HTTP Server or Apache HTTP Server, where HTTPS is provided.

Choose and download one of the following application servers:

Oracle Fusion Middleware Infrastrucuture (includes WebLogic Server)

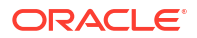

Apache Tomcat Note: The application server that you choose determines the database that you can use. With Oracle WebLogic Server, you must use Oracle Database, and you must install EDQ within an Oracle Fusion Middleware environment. With Apache Tomcat, you can use either Oracle Database or Derby Database, and you can install EDQ as a standalone application.

# Installing Oracle Fusion Middleware Infrastructure (includes Oracle WebLogic Server)

When installing on Oracle WebLogic Server, install both Oracle WebLogic Server and JRF. To view the WebLogic Server versions that are supported by EDQ in this release, see Enterprise Data Quality Certification Matrix at

http://www.oracle.com/technetwork/middleware/ias/downloads/fusioncertification-100350.html

To download and install Oracle WebLogic Server and JRF, see Installing and Configuring Oracle WebLogic Server and Coherence.

### Note:

Use the Fusion Middleware Infrastructure installer. Do not use the free WebLogic Server distribution for developers, because this installer does not contain all of the required files for EDQ.

The directory path to your WebLogic Server installation is referenced as the *WLS\_HOME* directory in this documentation.

### Installing Apache Tomcat

To view the Tomcat versions that are supported by EDQ in this release, see the Enterprise Data Quality Certification Matrix at

http://www.oracle.com/technetwork/middleware/ias/downloads/fusioncertification-100350.html

To download and install Apache Tomcat, go to the Apache Software Foundation Server website at

http://tomcat.apache.org

After you install Tomcat, perform the following tasks:

- 1. To configure Tomcat to use the Java Development Kit (JDK) that you installed in Installing a Java Development Kit to Support EDQ, add the JDK path to the local setenv.sh file.
- 2. (Recommended) Configure Tomcat to start as a service.

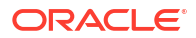

 Create an operating system user who will run Tomcat. This user must own the EDQ installation and configuration directories. This account is used to administer your EDQ domain and to log into the EDQ application.

# Installing a Database to Support EDQ

This section contains information that is specific to the installation and configuration of the database that will contain the EDQ repository.

- If using Oracle WebLogic Server as the EDQ application server, you must install Oracle Database.
- If using Apache Tomcat as the application server, the supported database for production is Oracle Database. PostgreSQL database is supported only for development or test purposes.

To view the supported database versions, see

```
http://www.oracle.com/technetwork/middleware/ias/downloads/fusion-
certification-100350.html
```

### Note:

You will create three schemas and three users in this database when configuring EDQ in Configuring Enterprise Data Quality with Oracle WebLogic Server or Configuring Enterprise Data Quality with Apache Tomcat (depending on the application server you chose).

## Installing an Oracle Database to Support EDQ

You can download a supported Oracle Database product and installation instructions from the Oracle Database website at

http://www.oracle.com

### Configuring Oracle Database to Support EDQ

The following configuration elements are either required or recommended when installing or configuring an Oracle database for use with EDQ.

### **Required:**

- Select the Create and configure a database installation option.
- Configure the database to use a Unicode character set to ensure that EDQ is able to capture and process data in the widest range of character sets. For more information, see Supporting Multilingual Databases with Unicode in *Oracle Database Globalization Support Guide*.
- EDQ requires a database administrator (DBA) user account in the database. This database account is used to access the database during the installation and configuration processes to create database accounts and objects that are specific to EDQ.

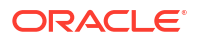

### **Recommended:**

- Oracle recommends making the following configuration selections when specifying the Oracle memory structure and tablespace configuration to support EDQ:
  - 4GB Program Global Area (PGA)
  - 4GB System Global Area (SGA)
  - 20GB undo tablespace
  - 20GB temp tablespace
  - 120GB tablespace (4 x 30GB files) for Results database (EDQRESULTS schema)
  - 30GB (1 x 30GB file) for Config database (EDQCONFIG schema)
- You may need to increase the values for the SESSIONS and PROCESSES parameters. The suggested values are as follows, but these parameters may need to be adjusted later for optimal performance:

SESSIONS=500

PROCESSES=500

For more information about setting these values appropriately, contact your database administrator.

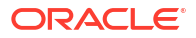

# 3 Installing Enterprise Data Quality

This chapter describes how to start the Enterprise Data Quality installation program in graphical mode. It also describes the sequence of screens that appear in the installation process.

This chapter includes the following sections:

# Obtaining the Enterprise Data Quality Distribution

Before you obtain product distributions and run installers, verify that you have a certified JDK installed on your system.

See About JDK Requirements for an Oracle Fusion Middleware Installation.

To obtain Oracle Fusion Middleware Infrastructure:

- 1. Go to https://www.oracle.com/middleware/technologies/edq-downloads.html. In the Oracle EDQ Downloads section, select 14.1.2.0.0 and click Download File.
- 2. When your browser asks if you want to download the file fmw\_14.1.2.0.0\_edq\_Disk1\_lof1.zip, download this file onto your system.
- Extract the .zip file contents onto your system. The extracted file fmw\_14.1.2.0.0\_edq\_generic.jar runs the product installer and installs the software onto your system.

# Starting the Installation Program

The EDQ installation program is delivered as a generic Java Archive (JAR) file that is used to install all supported operating systems.

To start the installation program, perform the following steps.

- 1. Log in to the target system as your EDQ installation user. This user must be able to run the command prompt as an administrator.
- 2. Go to the directory where you downloaded and unzipped the installation program.
- Launch the installation program by invoking java -jar from the JDK installation directory (JDK\_HOME) directory on your system as follows:

On UNIX operating systems:

JDK HOME/bin/java -jar edq generic.jar

On Windows operating systems:

JDK HOME\bin\java -jar edq generic.jar

In the above commands for UNIX and Windows operating systems, edq\_generic.jar is a generic place-holder for the actual name of the installation jar file. When the installation program appears, you are ready to begin the installation. See Navigating the EDQ Installation Screens for a description of each installation program screen.

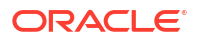

# Navigating the EDQ Installation Screens

The installation program displays a series of screens. If you need additional help with an installation screen, click **Help** on the installation screens during installation. Complete the installation using the instructions in Table 3-1.

| Table 3-1 INdining the instantion Flogran | Table 3-1 | Running | the | Installation | Program |
|-------------------------------------------|-----------|---------|-----|--------------|---------|
|-------------------------------------------|-----------|---------|-----|--------------|---------|

| Screen                                                                                              | Action to Perform                                                                                                    |  |  |  |
|----------------------------------------------------------------------------------------------------|----------------------------------------------------------------------------------------------------|--|--|--|
| Installation Inventory<br>Setup                                                                     | On UNIX operating systems, this screen opens if this is the first time you are installing an Oracle product on this host. Specify the location where you want to create your central inventory. Make sure that the operating system group name selected on this screen has write permissions to the central inventory location. |  |  |  |
|                                                                                                    | For more about the central inventory, see "Understanding the Oracle Central Inventory" in<br>Installing Software with the Oracle Universal Installer.                                                                                                    |  |  |  |
|                                                                                                    | This screen does not appear on Windows operating systems.                                                                                                    |  |  |  |
| Welcome                                                                                             | Click <b>Next</b> to proceed with the installation.                                                                                                    |  |  |  |
|                                                                                                    | You may cancel the installation at any time by clicking Cancel.                                                                                                    |  |  |  |
| Auto Updates                                                                                        | Use this screen to search for the latest software updates, including important security updates, through your My Oracle Support account.                                                                                                    |  |  |  |
| Installation Location                                                                               | Specify the Middleware installation directory (FMW_HOME), which will contain EDQ once installed.                                                                                                    |  |  |  |
|                                                                                                    | Click Next to continue.                                                                                                    |  |  |  |
|                                                                                                    | You may click View to verify the installation location.                                                                                                    |  |  |  |
| Installation Type                                                                                   | Use this screen to select the type of installation and consequently, the products and feature sets you want to install.                                                                                                    |  |  |  |
| Prerequisite Checks This screen verifies that your system meets the minimum necessary requirements. |                                                                                                    |  |  |  |
|                                                                                                    | Click Next to continue.                                                                                                    |  |  |  |
|                                                                                                    | You may click View Successful Tasks, to view the list of tasks that gets verified.                                                                                                    |  |  |  |
|                                                                                                    | You may click View Log, to view log details.                                                                                                    |  |  |  |
| Installation Summary                                                                                | Use this screen to verify the installation options you selected. If you want to save these options to a response file, click <b>Save Response File</b> and provide the location and name of the response file. Response files can be used later in a silent installation situation.                                             |  |  |  |
|                                                                                                    | Click Install to continue.                                                                                                    |  |  |  |
| Installation Progress                                                                               | This screen allows you to see the progress of the installation.                                                                                                    |  |  |  |
|                                                                                                    | When the installation program progress reaches 100%, click Finish to dismiss the installer or click <b>Next</b> to see a summary.                                                                                                    |  |  |  |
| Installation Complete                                                                               | This screen appears when the installation is complete.                                                                                                    |  |  |  |
|                                                                                                    | Click Finish to exit the installation program.                                                                                                    |  |  |  |

# Verifying the Installation

After you complete the installation, verify it by successfully completing a series of tasks.

## **Reviewing the Installation Files**

Review the contents of the installation log files to make sure that no problems were encountered. By default, the installer writes logs files to the Oracle\_Inventory\_Location/logs

(on UNIX operating systems) or Oracle\_Inventory\_Location\logs (on Windows operating systems) directory.

For a description of the log files and where to find them, see "Installation Log Files" in Installing Software with the Oracle Universal Installer.

### Checking the Directory Service

The contents of your installation vary based on the options you selected during the installation.

For more information about the directory structure you should see after installation, see "What are the Key Oracle Fusion Middleware Directories?" in Understanding Oracle Fusion Middleware.

## Viewing the Contents of the Oracle Home

You can also view the contents of the Oracle home using the viewInventory script. For more information, see "Viewing the Contents of an Oracle Home" in Installing Software with the Oracle Universal Installer.

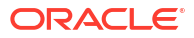

# 4

# Installing Enterprise Data Quality with Apache Tomcat

These are the steps required to install and configure Enterprise Data Quality with Apache Tomcat.

#### Prerequisites

Before you begin the installation, review the following prerequisites:

- Oracle Database versions 19c and later are supported
- Tomcat versions 9.0.x and later are supported
- Java versions 17 or 21 are required

#### **Creating Oracle Database Schemas**

Create Oracle users for the EDQ configuration and results schemas. For both schemas, grant the following privileges:

```
GRANT UNLIMITED TABLESPACE TO user;
GRANT CREATE ANY VIEW TO user;
GRANT "CONNECT" TO user;
GRANT "RESOURCE" TO user;
```

For the configuration schema, the following additional privileges are required:

GRANT CTXAPP TO user; GRANT CREATE ANY JOB TO user;

### Note:

This does not apply if you are using a Derby database.

#### Installing Tomcat and Java

Tomcat versions 9.0.x and later are supported. Details of the install mechanism and Tomcat startup are operating system dependent and cannot be covered in detail here.

In Linux systems using **systemd**, the following is an example of a unit file which can be used to start Tomcat automatically at system boot:

#### Tomcat systemd unit file

```
[Unit]
Description=Apache Tomcat - instance %i
After=syslog.target network.target
```

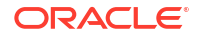

```
[Service]
Type=forking
User=tomcat
Group=tomcat
WorkingDirectory=/var/tomcat/%i
Environment="JAVA_OPTS=-Djava.security.egd=file:///dev/urandom"
Environment="CATALINA_PID=/var/tomcat/%i/run/tomcat.pid"
Environment="CATALINA_BASE=/var/tomcat/%i/"
Environment="CATALINA_BASE=/var/tomcat/%i/"
Environment="CATALINA_HOME=/opt/tomcat/%i/"
Environment="CATALINA_OPTS=-Xmx8192M"
ExecStart=/opt/tomcat/bin/startup.sh
ExecStop=/opt/tomcat/bin/shutdown.sh
[Install]
```

In this example, the Tomcat home location is /opt/tomcat and the Tomcat base location is/var/tomcat/INSTANCE. For example, to start an instance named edq, you can use the

```
following command:
```

WantedBy=multi-user.target

sudo systemd start tomcat@edq.service

### Note:

EDQ 14.1.2.0.0 requires Java versions 17 or 21, so ensure that the new Tomcat install is configured to either of these versions.

#### Installing Enterprise Data Quality

Run the installer and select the **Installation for Other Platforms** option. For more information on EDQ installation, see Installing Enterprise Data Quality.

#### Initializing the EDQ schemas and creating the configuration directories

The EDQ home and local configuration areas must be created and the schemas initialized before proceeding. There are two approaches - a graphical configuration tool for Oracle or a manual setup.

#### Using the graphical configuration tool

If you are using an Oracle database, the configuration can be performed using the *configapp.jar* tool shipped with EDQ:

\$ java -jar configapp.jar

To initialize the EDQ schemas and create the configuration directories, follow these steps:

1. Enter the location for the home and local configuration directories.

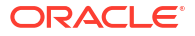

- 2. Select the required functional packs. By default, all are selected.
- 3. Enter the connection details for the configuration schema.
- Enter the connection details for the results schema.
- 5. Click Finish on the summary screen to proceed.

Schema configuration is specified with the user name and password and the database connection details. On completion, the EDQ schema are initialized and the configuration directories are created.

#### Manual setup

If you are using a Derby database, or cannot readily run a graphical tool, the setup can be performed manually. The following steps are required for a manual setup:

#### 1. Create configuration directories

Run the configapp.jar in 'extract mode' to create the home and local configuration directories:

\$ java -jar configapp.jar extract -home homedir -local localdir

#### 2. Initialize the EDQ configuration schema

Use the *migration.jar* tool to initialize the configuration schema:

For Oracle use:

\$ java -jar migration.jar init oracle:#SERVICE@HOST:PORT/USER/PASSWORD

Replace SERVICE, HOST, PORT, USER and PASSWORD with the correct values for your Oracle schemas.

#### For Derby use:

\$ java -jar migration.jar init 'derby:(/path/to/db;create=true)'

Where /path/to/db refers to a non-existent directory which will be created and populated with the database files.

#### 3. Edit director.properties

The local configuration directory is created with a template *director.properties* which must be edited to specify the database connection details. The initial contents are:

#### Template director.properties

```
# local home director.properties
# Configuration schema setup for Oracle
# ------
#dataSource.driverClassName = oracle.jdbc.OracleDriver
#dataSource.url = jdbc:oracle:thin:@hostname:1521/service
#dataSource.username = user
#dataSource.password = password
# Results schema setup for Oracle
# ------
#resultsDataSource.driverClassName = oracle.jdbc.OracleDriver
```

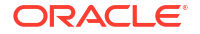

```
= jdbc:oracle:thin:@hostname:1521/service
#resultsDataSource.url
#resultsDataSource.username
#resultsDataSource.password
                                = user
                               = password
# Configuration schema setup for Derby
# ______
#dataSource.driverClassName = org.apache.derby.jdbc.EmbeddedDriver
#dataSource.url = jdbc:derby:directory
#dataSource.username
                               = APP
#dataSource.password
                               = app
# Results schema setup for Derby
# _____
#resultsDataSource.driverClassName = org.apache.derby.jdbc.EmbeddedDriver
#resultsDataSource.url = jdbc:derby:directory
#resultsDataSource.username
                               = APP
#resultsDataSource.password = app
```

If you are using Oracle, uncomment the first two blocks and set the correct values for the database host, port, service name and credentials. For example:

#### **Example Oracle configuration**

```
# local home director.properties
# Configuration schema setup for Oracle
# -------
dataSource.driverClassName = oracle.jdbc.OracleDriver
dataSource.username = jdbc:oracle:thin:@dbhost:1521/pdb1
dataSource.password = passwd1
# Results schema setup for Oracle
# -------
resultsDataSource.driverClassName = oracle.jdbc.OracleDriver
resultsDataSource.username = jdbc:oracle:thin:@dbhost:1521/pdb1
resultsDataSource.username = oracle.jdbc.OracleDriver
resultsDataSource.username = edq_results
resultsDataSource.password = passwd2
```

If you are using Derby, uncomment the second two blocks and replace *directory* with the path to the Derby database created in the initialization step above.

#### Deploying EDQ war file

Copy the EDQ war file to the Tomcat *webapps* directory. For Tomcat version 9.0.x, use *edq.war*. For Tomcat versions 10.1.x and later, use *jakartaee/edq.war*.

#### **Configuring Tomcat to use the Configuration Directories**

Once the configuration directories are created and the schema initialized, Tomcat must be configured to use the directory path. This is done by setting the **EDQ\_CONFIG\_PATH** environment variable to the path. The environment variable can be set globally, or in the

Tomcat start scripts or in the systemd unit file as above, or by creating a *setenv.sh* script in the Tomcat *bin* directory. For example:

### Example setenv.sh file setting environment variable

```
EDQ_CONFIG_PATH=/opt/edq/oedq.home:/opt/edq/oedq.local.home
export EDQ_CONFIG_PATH
```

The value should be the home and local directory locations, separated by a colon. On Windows, the script file is *setenv.bat* and the path separator is a semicolon.

Alternatively, the path can be set using the **edq.config.path** system property. This can also be set in *setenv.sh*:

CATALINA OPTS="-Dedq.config.path=/opt/edq/oedq.home:/opt/edq/oedq.local.home"

#### Installing EDQ launcher application

EDQ 14.1.2.0.0 does not use Java WebStart to launch the client applications. A new EDQ launcher application must be installed on client systems. This application can be downloaded from the link at the bottom right of the EDQ launchpad. Versions for Windows, Mac, Intel Linux .rpm and Intel Linux .deb are available.

Versions of the launcher shipped with EDQ 12.2.1.4.x are supported, but it is recommended to update to the version shipped with 14.1.2.0.0.

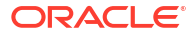

# Configuring Enterprise Data Quality with Oracle WebLogic Server

This chapter describes how to create the EDQ database repository, create an Oracle WebLogic Server domain for EDQ, and start Oracle WebLogic Server.

### Note:

These instructions apply to Oracle WebLogic Server environments only. If you are using Apache Tomcat, you must follow the directions in Configuring Enterprise Data Quality with Apache Tomcat

This chapter includes the following sections:

# Prerequisites for these Procedures

Before performing the procedures in this section, you must first read and satisfy the steps in:

- Planning an Enterprise Data Quality Installation
- Installing the Required External Software Components
- Installing Enterprise Data Quality

# Creating an EDQ Database Repository

EDQ makes use of some database schemas. These schemas are the configuration schema (EDQCONFIG), the results schema (EDQRESULTS), and the staging schema (EDQSTAGING). You create them with the Oracle Repository Creation Utility (RCU).

The person who runs RCU must be able to log into the database with DBA privileges. If you cannot run with DBA privileges, RCU can create a script for a DBA to run later.

### Note:

As of Oracle Fusion Middleware 14c (14.1.2.0.0), new schemas are created with editions-based redefinition (EBR) views enabled by default. When EBR is enabled, the schema objects can be upgraded online to a future Fusion Middleware release without any downtime. For more information about using editions-based redefinition, see Using Edition-based Redefinition.

#### To run RCU:

1. Make certain the repository database is running.

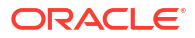

- 2. Run the command shell or console of the operating system.
- 3. Start RCU from the FMW\_HOME/oracle\_common/bin directory, where FMW\_HOME is the Oracle Fusion Middleware installation directory.

On Linux:

./rcu

On Windows:

rcu.bat

Complete the RCU configuration screens by following the instructions in Table 5-1.

### Table 5-1 Running the RCU Program

| Screen                           | Action to Perform                                                                                                    |
|----------------------------------|----------------------------------------------------------------------------------------------------|
| Welcome                          | Click Next to proceed with the installation.                                                                                                    |
|                                  | You may cancel the installation at any time by clicking Cancel.                                                                                                    |
| Create Repository                | Click Next to continue.                                                                                                    |
|                                  | This uses the default <b>Create Repository</b> and <b>System Load and Product</b><br><b>Load</b> options. This requires the person running RCU to have DBA privileges.                                                                                                    |
| Database Connection              | Select Oracle Database from the Database Type list.                                                                                                    |
| Details                          | Specify the host name where your Oracle database is running.                                                                                                    |
|                                  | Enter the port number for your database. The default port number for Oracle Database is 1521.                                                                                                    |
|                                  | Specify the service name for the database. Typically, the service name is the same as the global database name. For example, orcl.example.com. Note that if you are using release 12c of the Oracle Database, you need to ensure that you enter the connection details of a pluggable database. For example, pdborcl.example.com. |
|                                  | Enter the user name for your database. The user name could either be SYS or that of the user with DBA privileges.                                                                                                    |
|                                  | Enter the password for your database user.                                                                                                    |
|                                  | Select <b>SYSDBA</b> from the Role list. This is automatically selected when the user is SYS. Select <b>Normal</b> from the Role list if you are a user with DBA privileges.                                                                                                    |
|                                  | Click Next to continue.                                                                                                    |
| Checking Global<br>Prerequisites | When the prerequisites checking progress has reached completion, click <b>OK</b> to continue.                                                                                                    |
| Select Components                | Select <b>Create new prefix</b> and enter a unique prefix name for all the database schemas you are creating in this session. For example, edgprod or the default of DEV.                                                                                                    |
|                                  | Select the <b>Oracle AS Repository Components</b> check box. The Oracle EDQ check boxes that create the EDQ configuration, results, and staging schemas in the database repository are then automatically selected.                                                                                                    |
|                                  | When you select the <b>Oracle EDQ</b> component, all the necessary schemas are installed. Not only will the EDQ schema be selected but the common schema needed to support audit and OPSS, which EDQ is integrated with will also be selected. This ensure that EDQ will function correctly with these integrated components.     |
|                                  | The three EDQ schemas that are to be installed are Config, Results and<br>Staging. The Staging schema is also used by CDS, with or without the Fusion<br>Connector. However installing the Staging schema when not necessary will not<br>interfere with operation and will consume minimal database resources.                    |
|                                  | Click Next to continue.                                                                                                    |

| Screen                                 | Action to Perform                                                                                                    |  |  |
|----------------------------------------|----------------------------------------------------------------------------------------------------|--|--|
| Checking Component<br>Prerequisites    | When the prerequisites checking progress has reached completion, click <b>OK</b> to continue.                                                                                                    |  |  |
| Schema Passwords                       | Ensure that Use same passwords for all schemas is selected.                                                                                                    |  |  |
|                                        | Enter the password that you want to use for all of the EDQ database schemas in all password fields, then click <b>Next</b> to continue.                                                                                                    |  |  |
| Map Tablespaces                        | The default EDQ tablespaces that will be created by RCU are displayed by component.                                                                                                    |  |  |
|                                        | You can change the tablespaces by clicking <b>Manage Tablespaces</b> and then modifying the information. Oracle recommends using one user tablespace for the EDQCONFIG schema, and a different user tablespace for the EDQRESULTS schema. The recommended minimum sizes (can be adjusted later) are: |  |  |
|                                        | EDQRESULTS: 120GB tablespace (4 x 30GB files)                                                                                                    |  |  |
|                                        | • EDQCONFIG: 30GB tablespace (1 x 30GB file)                                                                                                    |  |  |
|                                        | EDQSTAGING: 30GB tablespace (1 x 30GB file)                                                                                                    |  |  |
|                                        | Click <b>Next</b> to continue.                                                                                                    |  |  |
| Validating and Creating<br>Tablespaces | Click <b>OK</b> to create any non-existent tablespaces in your schema, then click <b>OK</b> when the operation completes.                                                                                                    |  |  |
| Summary                                | Review the database details, then click <b>Create</b> to continue.                                                                                                    |  |  |
|                                        | A status screen is displayed that shows the progress of creating the repository components.                                                                                                    |  |  |
| Completion Summary                     | Click Close to exit the RCU program.                                                                                                    |  |  |
|                                        |                                                                                                    |  |  |

### Table 5-1 (Cont.) Running the RCU Program

# Creating the WebLogic Server EDQ Domain

These instructions use the Configuration Wizard to create a Basic WebLogic Server domain for EDQ, with the following:

 One Administration Server and one managed server (no additional managed servers or clusters).

### Note:

If there is the possibility you may add more managed servers in the future, you should choose a cluster deployment, even if it starts with a single server. Otherwise it will be necessary to manually re-target the Data Sources, Applications and Deployments in WebLogic from a single server to the cluster.

- One (non-RAC) data source for the EDQ configuration schema, one data source for the results schema, and one data source for the staging schema. You can convert the datasources to RAC data sources with the Configuration Wizard, or you can do so later through the WebLogic Server Administration Console.
- A Node Manager configuration that is predefined within the EDQ domain as edq/ nodemanager. You cannot edit the Node Manager home in this configuration. You can change this configuration during this procedure, if desired.

### Note:

Oracle recommends the use of managed servers that are administered by Oracle WebLogic Node Manager. You can configure Managed Servers, Clusters, and other advanced features through the Configuration Wizard. For more information, see Running Multiple EDQ Servers in the Same Domain

# Starting the WebLogic Server Domain Configuration Wizard

To start the Domain Configuration wizard, follow these steps. You will run the Configuration Wizard in graphical mode.

- 1. Log in to the system as the EDQ installation user that you created.
- Go to FMW\_HOME/oracle\_common/common/bin directory, where FMW\_HOME is the Fusion Middleware installation directory.
- 3. Start the wizard by entering the following command:

On Linux or UNIX operating systems:

./config.sh

On Microsoft Windows operating systems:

config.cmd

The WebLogic Server Configuration Wizard is displayed.

## Navigating the Domain Configuration Wizard Screens

Table 5-2 describes the screens in the configuration wizard. Certain screens are displayed only in certain situations depending on your selections. For help with any screen, click the **Help** button.

| Screen                | Action to Perform                                                                                                    |  |  |  |
|-----------------------|----------------------------------------------------------------------------------------------------|--|--|--|
| Create Domain         | Select Create a new domain.                                                                                                    |  |  |  |
|                       | In the <b>Domain Location</b> box, enter the path to the new domain (for example, <i>FMW_HOME</i> /user_projects/domains/edq_domain) or click <b>Browse</b> to create the domain directory. |  |  |  |
|                       | Click Next to continue.                                                                                                    |  |  |  |
| Templates             | Select <b>Oracle Enterprise Data Quality</b> . The Oracle JRF and WebLogic Coherence Cluster Extension are automatically selected. Keep these selections.                                   |  |  |  |
|                       | Click Next to continue.                                                                                                    |  |  |  |
| Administrator Account | Specify the user name and password for the EDQ domain's administrator account. This account is used to administer the domain and to log into the EDQ application.                           |  |  |  |
|                       | Click Next to continue.                                                                                                    |  |  |  |
| Application Location  | Specify the directory in which the applications of the EDQ domain are to be stored.                                                                                                    |  |  |  |
|                       | Click Next to continue.                                                                                                    |  |  |  |

Table 5-2 Configuration Screens for Creating a New EDQ WebLogic Server Domain

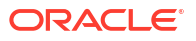

| Screen                         | Action to Perform                                                                                                    |  |  |
|--------------------------------|----------------------------------------------------------------------------------------------------|--|--|
| Domain Mode and JDK            | Select <b>Production</b> in the <b>Domain Mode</b> field.                                                                                                    |  |  |
|                                | <ul> <li>Note:</li> <li>As of WebLogic Server 14.1.2.0.0, when you select Production mode, WebLogic Server automatically sets some security configurations of Secured Production to more secure values. However, there are certain security configurations (such as SSL/TLS) that require manual configuration. See Using Secured Production Mode in Administering Security for Oracle WebLogic Server.</li> <li>If you want to disable the more secure default settings, then you may select Disable Secure Mode. This will enable the non-SSL listen ports.</li> <li>If you want to retain the more secure default settings of Secured Production mode in general, but want to change which ports (listen ports, SSL listen ports, or administration ports) will be enabled by default in your domain, then you may:</li> <li>Leave Disable Secure Mode unselected, and</li> <li>Change the default port selections under Enable or Disable Default Ports for Your Domain Mode Affects the Default Security Configuration in Securing a Production Environment for Oracle WebLogic Server.</li> </ul> |  |  |
|                                | Select the <b>Oracle HotSpot JDK</b> in the <b>JDK</b> field.                                                                                                    |  |  |
| Database Configuration<br>Type | Ensure that <b>RCU Data</b> is selected. This populates the connection information you supplied when you ran the Repository Creation Utility (see Table 5-1).                                                                                                    |  |  |
|                                | If you must change any of these fields, ensure that you use the schema prefix (DEV by default) and password that you specified when you ran RCU.                                                                                                    |  |  |
|                                | When done, click <b>Get RCU Configuration</b> to connect to the Oracle Database and bind the EDQ schemas.                                                                                                    |  |  |
|                                | Click <b>Next</b> to continue.                                                                                                    |  |  |
| Component Datasources          | Accept the defaults and then click Next.                                                                                                    |  |  |
| JDBC Test                      | All schemas are selected and automatically tested.                                                                                                    |  |  |
|                                | necessary.                                                                                                    |  |  |

# Table 5-2(Cont.) Configuration Screens for Creating a New EDQ WebLogic ServerDomain

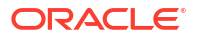

| Screen                                                                      | Action to Perform                                                                                                    |  |  |
|-----------------------------------------------------------------------------|----------------------------------------------------------------------------------------------------|--|--|
| Advanced Configuration                                                      | Select the Administration Server, Node Manager, Topology (which includes Server Templates, Managed Servers, Clusters, Virtual Targets and Coherence) option.                                                                                                    |  |  |
| Administration Server                                                       | On the Administration Server screen, change the listen address from "All Local Addresses" to the IP address of the host where the Administration Server will reside.                                                                                              |  |  |
|                                                                             | Do not use All Local Addresses.                                                                                                    |  |  |
|                                                                             | Do not specify any server groups for the Administration Server.                                                                                                    |  |  |
| Node Manager                                                                | Let the Per Domain Default Location option remain selected, and enter a Username and Password for the Node Manager.                                                                                                    |  |  |
| Managed Servers                                                             | Clone the EDQ server to create a copy of the server.                                                                                                    |  |  |
|                                                                             | If you do not want to clone the EDQ server, select <b>Add</b> to add additional EDQ servers.                                                                                                    |  |  |
|                                                                             | Select the IP address of the host on which the Managed Server will reside.                                                                                                    |  |  |
|                                                                             | For configuration procedures for a clustered mode installation, see<br>Configuring EDQ for High-Availability in a WebLogic Server Cluster                                                                                                    |  |  |
| Clusters<br>You must use this screen<br>if EDQ is deployed in a<br>cluster. | Select <b>Add</b> to add a cluster. If both servers are being deployed on the same machine, enter the machine name as the cluster address.                                                                                                    |  |  |
|                                                                             | For additional configuration procedures for a clustered mode installation and a description of those configuration screens, see Configuring EDQ for High-Availability in a WebLogic Server Cluster                                                                |  |  |
|                                                                             | To deploy EDQ in a non-clustered mode, select the appropriate components as needed.                                                                                                    |  |  |
| Assign Servers to                                                           | Assign the managed servers that you created to the cluster that you created.                                                                                                    |  |  |
| Clusters<br>You must use this screen<br>if EDQ is deployed in a             | For configuration procedures for a clustered mode installation, see<br>Configuring EDQ for High-Availability in a WebLogic Server Cluster                                                                                                    |  |  |
|                                                                             | One firmers the Only and a short on the time or the stime the short of the description                                                                                                    |  |  |
| Vou must use this server                                                    | Conligure the Coherence cluster that is automatically added to the domain.                                                                                                    |  |  |
| if EDQ is deployed in a cluster.                                            | Leave the delaut port number 7574 as the Conerence cluster listen port.                                                                                                    |  |  |
| Machines                                                                    | Create a new machine in the domain. A machine is required so that the Node Manager can start and stop servers.                                                                                                    |  |  |
|                                                                             | Click Add to create a new machine.                                                                                                    |  |  |
|                                                                             | Specify edq_machine_1 in the Name field.                                                                                                    |  |  |
|                                                                             | In the Node Manager Listen Address field, select the IP address of the machine in which the Managed Servers are being configured. You must select a specific interface and not "localhost." This allows Coherence cluster addresses to be dynamically calculated. |  |  |
|                                                                             | Verify the port in the Node Manager Listen Port field. The port number 5556, shown in this example, may be referenced by other examples in the documentation. Replace this port number with your own port number as needed.                                       |  |  |

# Table 5-2(Cont.) Configuration Screens for Creating a New EDQ WebLogic ServerDomain

| Screen                                                                                    | Action to Perform                                                                                                    |  |  |
|-------------------------------------------------------------------------------------------|----------------------------------------------------------------------------------------------------|--|--|
| Assign Servers to<br>Machines                                                             | Assign the Administration Server and Managed Servers to the new machine you just created.                                                                                                    |  |  |
|                                                                                           | In the Machines pane, select the machine you want to assign the servers to; in this case, edq_machine_1.                                                                                                    |  |  |
|                                                                                           | In the Servers pane, assign AdminServer to edq_machine_1 by doing one of the following:                                                                                                    |  |  |
|                                                                                           | <ul> <li>Click once on AdminServer to select it, then click on the right arrow to<br/>move it beneath the selected machine (edq_machine_1) in the<br/>Machines pane.</li> </ul>                                                                                         |  |  |
|                                                                                           | • Double-click on AdminServer to move it beneath the selected machine (edq machine 1) in the Machines pane.                                                                                                    |  |  |
|                                                                                           | Repeat to assign both edq_server_1 and edq_server_2 to edq_machine_1.                                                                                                    |  |  |
| Virtual Targets<br>This screen is optional<br>and you can use the<br>screen, if required. | Add or delete Virtual Targets for use in a WebLogic Server Multitenant (MT) environment.                                                                                                    |  |  |
|                                                                                           | Virtual targets define the locations where a partition or resource group runs.<br>They also provide instructions on how to route traffic, including addresses,<br>protocol settings, and targeting. Request routing is determined by the host<br>name and optional URI. |  |  |
|                                                                                           | WebLogic Server Multitenant virtual targets are deprecated in WebLogic Server 12.2.1.4.0 and will be removed in the next release.                                                                                                    |  |  |
| Partitions                                                                                | For each partition you want to add, click <b>Add</b> and enter the name you want to use for the partition. The partition name must be unique within the domain.                                                                                                    |  |  |
|                                                                                           | WebLogic Server Multitenant domain partitions are deprecated in WebLogic Server <i>12.2.1.4.0</i> and will be removed in the next release.                                                                                                    |  |  |
| Configuration Summary                                                                     | Review the configuration for your domain by selecting a view and then selecting individual items in the list for that view.                                                                                                    |  |  |
|                                                                                           | If the domain is configured as you want it, click Create to create the domain.                                                                                                    |  |  |
|                                                                                           | If you need to make changes to the configuration, click <b>Back</b> to return to the appropriate screen for the settings you want to change, or click on the links on the left to go to that screen.                                                                    |  |  |
| Configuration Progress                                                                    | Shows the progress of the domain creation.                                                                                                    |  |  |
|                                                                                           | When the process completes, click Next.                                                                                                    |  |  |
| End of Configuration                                                                      | Review the domain creation results.                                                                                                    |  |  |
|                                                                                           | Click Finish to exit the Configuration Wizard.                                                                                                    |  |  |

# Table 5-2(Cont.) Configuration Screens for Creating a New EDQ WebLogic ServerDomain

# Configuring Launchpad to Show the Managed Server

To configure a launchpad to show the managed server that it is connected to, add this line to the director.properties in the local home directory:

[expr]adf.headerextra = ': ' || weblogic.Name

# Start Oracle WebLogic Server

You must start your Administration Server, Managed Servers, and clusters to complete the installation. For information about starting managed servers using Node Manager and

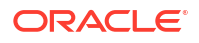

Administration Servers, see Starting and Stopping Administration Servers in *Administering Oracle Fusion Middleware.* 

Depending on your existing security settings, you may need to perform additional configuration before you can manage a domain with secured production mode enabled. For more information, see Connecting to the Administration Server using WebLogic Remote Console

### Note:

Secured Production Mode enforces more restrictive and stringent security settings to ensure less vulnerability to threats. To make sure that your domain is secure, after enabling Secured Production Mode, you will have to choose the security configuration options that are appropriate for the environment in which the domain runs, such as obtaining and storing certificates, protecting user accounts, and securing the network on which the domain runs. If these options are not properly configured, you will be blocked from using WebLogic Server.

After you have created your WebLogic domain, several key steps remain to ensure its integrity such as selecting appropriate security configurations. For more information, see Securing the Domain After You Have Created It in *Administering Security for Oracle WebLogic Server*.

# Running Multiple EDQ Servers in the Same Domain

To support high availability scenarios, Oracle recommends that you configure a cluster of multiple EDQ servers to share the incoming load (for example, from a large number of simultaneous web service requests), and to provide continuous service in the event of failure of an individual server.

### Note:

You must have an appropriate license of WebLogic Server and Coherence to configure EDQ to operate in a cluster.

This section provides some basic guidance about how to configure EDQ to support such a model using Oracle WebLogic Server.

Multiple EDQ managed servers can be configured to run in the same WebLogic Server domain either in a cluster or not. If all the servers are on the same machine, each server must listen on a different port.

The Java Required Files (JRF) Template *must* be applied to any managed servers that were created using the WebLogic Server Administration Console. This is equivalent to the library targeting performed automatically by the WebLogic Server Configuration Wizard.

The final step is:

 Use the WebLogic Server Administration Console to modify the managed server settings for the additional EDQ servers.

Once multiple EDQ servers have been configured, you can leave them un-clustered and accessed directly using their respective Launchpad URLs to the relevant port, or you can configure them as part of a cluster using standard WebLogic Server practices. You can

configure a separate front-end load balancer to handle incoming web service requests through a single cluster URL.

# Configuring EDQ for High-Availability in a WebLogic Server Cluster

You can install and configure Oracle Enterprise Data Quality for high availability in an Oracle WebLogic Server cluster environment. The high availability features in Oracle Enterprise Data Quality have been enhanced to make the system function in a clustered environment, and tolerate individual RAC node failures and reconnect after complete database failures.

For more information on the high-availability features in Enterprise Data Quality, please see Oracle Fusion Middleware Understanding Oracle Enterprise Data Quality.

# Configuring EDQ for Clustered Mode Deployment

To install and configure Oracle Enterprise Data Quality for high availability in an Oracle WebLogic Server cluster environment:

- Plan the installation, and install the prerequisites and software, as described in Prerequisites for these Procedures.
- Run the Repository Creation Utility (RCU), as described in Creating an EDQ Database Repository. To get a full high availability implementation, you must deploy the schema to an Oracle RAC instance. Deploying to a standard Oracle database does not provide HA capability for the database.
- Run the Domain Configuration wizard to provision a domain, as described in Creating the WebLogic Server EDQ Domain and with the configuration steps for a cluster noted in Running the Domain Configuration Wizard for a Clustered Deployment.
- Start EDQ in a cluster as described in Starting EDQ in a Cluster.
- Enable or configure options for high availability in EDQ. See the sections:
  - Enabling JMX API and Command Line for HA Clusters
  - Landing Area

### Running the Domain Configuration Wizard for a Clustered Deployment

To deploy EDQ in a clustered mode using the schema you created in the RCU:

- 1. Follow the steps in Starting the WebLogic Server Domain Configuration Wizard and Navigating the Domain Configuration Wizard Screens to launch and configure the basic configuration screens in the Domain Configuration wizard.
- On the Advanced Configuration screen, select the **Topology** option and then select **Next**. In the Topology option, you can Add, Delete or Modify settings for Server Templates, Managed Servers, Clusters, Virtual Targets and Coherence.
- 3. On the Manage Servers screen, select the EDQ server, for example "edq\_server1", and select the **Clone** button to create a copy of the server. If you do not want to clone the server, select the **Add** button to add a new server and target it to the cluster.

Name this server appropriately, for example "edq\_server2".

The listen port should not be the same port as in Server 1 and the Server Group should be EDQ Managed Server. The listen address should be the same as server 1, assuming they are both running on the same machine.

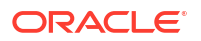

Click Next and move to the Clusters screen.

4. Select the Add button to add a cluster.

If servers are being deployed on the same machine, enter the machine name as the cluster address. If not, the cluster address should be a comma-separated list of the machine names.

Leave the frontend host blank if you are not deploying a load balancer. If you are deploying with a load balancer, enter the URL of the load balancer.

Click Next.

- 5. On the Assign Servers to Clusters screen, assign both the servers that have been created to the cluster that you have just created.
- 6. Step through the Coherence Clusters screen.
- 7. On the Machines screen you can add machines in the cluster, and allocate managed servers to them. The AdminServer does not need to be allocated to a machine since it is started manually via the startWebLogic.sh script and is not managed by the Node Manager.
- 8. Step through the remaining screens and select **Create** to create the cluster.

### Starting EDQ in a Cluster

Once the domain has been created, start the Admin Server by running the following command:

FMW HOME/user projects/domains/edq domain/bin/startWebLogic.sh

If you select Production Mode for the Domain Mode and JDK screen when you create the domain, you will be prompted for the Administrator user login credentials. Enter the same credentials that you received in the Administrator Account screen

Then start the Node Manager with the command:

FMW HOME/user projects/domains/edq domain/bin/startNodeManager.sh

You can then log onto the Admin Console through a browser and start both of the Managed servers that were created during the configuration steps.

You can access the servers as follows:

- You can access any of the servers' launchpads. Connect to one of the servers and start the Director application. Or,
- You can connect via a load balancer in front of the cluster, and will be connected to whichever managed server the load balancer picks.

To display a dialog indicating which server the GUI is connected to, right-click the server in the project browser and select **Server Information**.

### Enabling JMX API and Command Line for HA Clusters

By default, the EDQ high availability deployment templates come with the internal JMX server enabled, but each server uses a dynamically assigned port.

If you are running EDQ as a single managed server and not using a WebLogic cluster, the default management port is 8090.

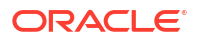

If you are running EDQ in a WebLogic cluster, EDQ uses random ports which are allocated on server start. You can examine the Server Access MBean to find the current ports, but the ports change when the EDQ servers are restarted.

The standard EDQ JMX client has been updated to query these server access beans automatically, using the MBean server in the Administration server. Specify the host name and port for the Administration server using the command: \$ java -jar jmxtools.jar runjob ... adminhost:7001, and the connector code redirects the request to one of the managed servers on the correct port.

The username and password with jmxtools must be valid in WebLogic and EDQ. Use a user from the authentication provider setup in OPSS.

If a single EDQ server runs on a host, do not run the servers in a cluster. In this case, the default port 8090 is used.

If multiple EDQ managed servers run on the same host, you can configure different fixed port for each server in a cluster. (If the servers are running on different machines, they can use the same port). Edit the oedq.local.home version of director.properties file and replace the current management port setting with: [expr]management.port = 8090 + servernum - 1

servernum is a precomputed value, which is "1" for edq\_server1, "2" for edq\_server2 and so on.

This setting causes the first EDQ managed server to run the JMX server on port 8090, second EDQ managed server to run the JMX server on port 8091, and so on.

The Siebel connector does not support the use of the admin server/port for JMX calls, but needs an explicit port like 8090.

You can determine the current JMX ports for each running server using the command:

\$ java -jar jshell.har scripts/system/serveraccess.groovy -server host:port -user user -pw pw

host:port is the domain admin server.

### Landing Area

The landing area is a feature that allows EDQ to read and write data to the server file system. If the landing area is to be used in a cluster then some consideration needs to be given as to how the landing area is shared amongst the managed servers. By default the landing area is located in the oedq.local.home area. If this is shared amongst the various hosts supporting EDQ managed servers then the landing area will continue to work as in a non-clustered system.

If the landing area file system is not shared amongst the managed servers, but is required for use then a number of options are available:

- The location of the landing area can be changed using the landingarea property in the director.properties file to a location that is shared amongst the hosts running EDQ managed servers.
- Since an EDQ job runs all its tasks and processes on the same managed server, any files consumed or generated by the job are written to its local landing area. External tasks can be added to the job to transfer any incoming or outgoing files to an appropriate shared location.
- If an EDQ job is consuming external files then these could be copied to all managed servers before the job is started.

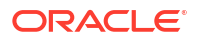

• If an EDQ job is generating files for consumption by further EDQ jobs then the landing area can be synchronized across the various managed server between the various job run by use of an external tool such as rsync.

If files are being generated and consumed within the same job then a shared landing area may not necessary. This is because the entire job will run on the same managed server and so access the local landing area.

# 6

# Configuring Enterprise Data Quality with Apache Tomcat

This chapter describes how to configure EDQ and the database to operate with a Tomcat Application Server and perform the necessary additional configuration steps.

### Note:

These instructions apply to Apache Tomcat environments only. If you are using Oracle WebLogic Server, you must follow the directions in Configuring Enterprise Data Quality with Oracle WebLogic Server

This chapter includes the following sections:

# Prerequisites for these Procedures

Before performing the procedures in this section, you must first read and satisfy the steps in:

- Planning an Enterprise Data Quality Installation
- Installing the Required External Software Components
- Installing Enterprise Data Quality

# Creating the EDQ Database Objects

EDQ requires two database accounts and two schemas. The first schema contains configuration data and the second contains results data. These objects must be created in the database that you installed as the EDQ repository in Installing the Required External Software Components.

### Creating an EDQ Repository in an Oracle Database

This procedure configures an Oracle database as the repository for EDQ.

- Create two database accounts named edgconfig and edgresults or other names of your choosing. When selecting names, consider that one schema will be the configuration schema and the other will be the results schema.
- 2. Grant the following privileges to each of these accounts:
  - CREATE SESSION (normally granted by CONNECT)
  - CREATE INDEXTYPE (normally granted by RESOURCE)
  - CREATE SEQUENCE (normally granted by RESOURCE)
  - CREATE TABLE (normally granted by RESOURCE)

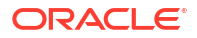

- CREATE TYPE (normally granted by RESOURCE)
- CREATE INDEX
- DROP TABLE
- DROP INDEX
- UNLIMITED TABLESPACE (recommended to allow the auto-extension of tablespace)

Additionally, for the configuration schema only, these grants are required:

```
GRANT CTXAPP TO user;
GRANT CREATE ANY JOB TO user;
```

# Creating Directories for Use With Tomcat Application Server

Create two empty directories to contain your EDQ configuration files. For example:

On Linux and UNIX operating systems:

/opt/edqconfig/oedqhome

/opt/edqconfig/oedqlocalhome

On the Windows operating system:

C:\edqconfig\oedqhome

C:\edqconfig\oedqlocalhome

The first directory (oedqhome) is the base configuration directory and will contain the configuration files that should not be changed post-installation. The second directory (oedqlocalhome) is the local configuration directory and will contain any custom settings that you create. Ensure that your application server user has read and write access to the two directories you create.

# Configuring EDQ to work with Tomcat Application Server

Follow these steps to run the EDQ Configuration Application (configapp) to configure EDQ to work with Apache Tomcat and to populate the repository schemas with the required EDQ objects.

### Note:

These instructions assume you have created the required database schemas as directed in Installing the Required External Software Components

To start the EDQ Configuration Application, follow these steps:

- 1. Log in to the system as your EDQ installation user.
- 2. Go to your FMW\_HOME/edq/oracle.edq directory.
- 3. Start the Configuration Application by entering the following command:

```
java -jar configapp.jar
```

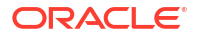

The EDQ Configuration Application is displayed.

Use Table 6-1 to configure EDQ:

| Table 6-1 | Running tl | he EDQ | Configuration | Application |
|-----------|------------|--------|---------------|-------------|
|-----------|------------|--------|---------------|-------------|

| Screen                                      | Action to Perform                                                                                                    |
|---------------------------------------------|----------------------------------------------------------------------------------------------------|
| EDQ Configuration<br>Application Completion | Click <b>Begin</b> to proceed with the configuration.                                                                                                    |
|                                             | You may cancel the installation at any time by clicking Cancel.                                                                                                    |
| Configuration Directory                     | Specify the two empty directories that you created in Creating Directories for Use With Tomcat Application Server to contain your EDQ configuration files.                                                                                                    |
|                                             | Click <b>Next</b> to continue.                                                                                                    |
| Functional Packs                            | Select the functional packs you want and are licensed to use.                                                                                                    |
|                                             | Click <b>Next</b> to continue.                                                                                                    |
| Configure the<br>Configuration Schema       | From the Selection Type list, select the correct option for the <i>configuration</i> schema that you created in Creating the EDQ Database Objects.                                                                                                    |
|                                             | • Do not use the <b>JNDI Connection</b> option.                                                                                                    |
|                                             | Enter the user name and password for the configuration schema.                                                                                                    |
|                                             | Select the option for the type of database.                                                                                                    |
|                                             | Enter the host name of the system that contains the database, its port number, and the database unique id. (For Oracle the unique id is the SID not the service name. If you want to use a pluggable database, which requires a service name, you must use a raw JDBC URL or JNDI source.) |
|                                             | Ensure that you configured the connection to the database correctly by clicking <b>Test</b> .                                                                                                    |
|                                             | Click Next to continue.                                                                                                    |
| Configure the Results Schema                | From the Selection Type list, select the correct option for the <i>results</i> schema that you created in Creating the EDQ Database Objects.                                                                                                    |
|                                             | • Do not use the JNDI Connection option.                                                                                                    |
|                                             | Enter the user name and password for the results schema.                                                                                                    |
|                                             | Select the option for the type of database.                                                                                                    |
|                                             | Enter the host name of the system that contains the database, its port number, and the database unique id. (For Oracle the unique id is the SID not the service name. If you want to use a pluggable database, which requires a service name, you must use a raw JDBC URL or JNDI source.) |
|                                             | Ensure that you have configured the connection to the database correctly by clicking <b>Test</b> .                                                                                                    |
|                                             | Click Next to continue.                                                                                                    |
| Selected Options                            | Review the summary of your selections. Use <b>Back</b> to modify any of your selections.                                                                                                    |
|                                             | Click Finish to complete the configuration and continue.                                                                                                    |
| EDQ Configuration<br>Application Completion | Click <b>Done</b> to exit the installation program.                                                                                                    |

# Verifying EDQ Functional Packs

You can verify which EDQ functional packs have been installed by using the EDQ Configuration Application as described in Configuring EDQ to work with Tomcat Application Server Additionally, you should be aware of the following:

- All Functional Packs are needed if you want to use the full capabilities of the EDQ Customer Data Services Pack on your EDQ server, such as for integration with Siebel Customer Relationship Management or Universal Customer Master.
- All Functional Packs are needed if you want to install Oracle Watchlist Screening on your EDQ server.

# Deploying the EDQ Application on a Tomcat Application Server

The EDQ application must be manually deployed on Tomcat Application Servers.

- **1.** Stop the application server.
- Deploy the edq.war file on your application server. Or, if you are using Tomcat 10.1 or later, use jakartaee/edq.war

See the Tomcat Web Application Deployment web page at

http://tomcat.apache.org/tomcat-8.0-doc/deployer-howto.html

- 3. To link EDQ to the base and local configuration directories that you created in Creating Directories for Use With Tomcat Application Server, you can do one of the following:
  - On any of the EDQ-supported platforms, you can use a Java property named Dedq.config.path that specifies the paths to those directories. The syntax is as follows, where path\_to\_base\_config is the path to the base configuration directory and path\_to\_local\_config is the path to the local configuration directory.

Linux and UNIX (colon separates the paths):

-Dedq.config.path=path\_to\_base\_config:path\_to\_local\_config

Windows (semi-colon separates the paths):

-Dedq.config.path=path\_to\_base\_config;path\_to\_local\_config

• On Windows, you can append an environment variable named EDQ\_CONFIG\_PATH to your JAVA\_OPTS environment variable, as shown in the following, where path\_to\_base\_config is the path to the base configuration directory and path\_to\_local\_config is the path to the local configuration directory.

Alternatively, you can set the EDQ CONFIG PATH environment variable.

EDQ CONFIG PATH="path to base config; path to local config"

For more information about setting Java parameters, see the Apache Tomcat Documentation website at

http://tomcat.apache.org/

4. Restart your application server service and ensure that edg.war is successfully deployed.

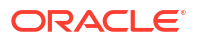

# Setting Server Parameters to Support Enterprise Data Quality

This chapter contains recommended Managed Server parameter settings for the framework that supports EDQ. These settings apply to both Oracle WebLogic Server and Apache Tomcat application server environments.

This chapter contains the following topics:

# How to Set the Server Parameters

This section describes how to set the recommended server parameters for WebLogic Server and Tomcat domains. Follow the guidelines that are appropriate for your EDQ installation.

### How to Set Server Parameters in a WebLogic Server Domain

When you start a Managed Server in a WebLogic Server domain, the startup passes a set of configuration parameters to initialize a Java Virtual Machine (JVM). These parameters include, but are not limited to, the server's JVM settings and the path to the server configuration directories.

The method of setting the required server configuration parameters for EDQ varies, depending on the method that you use to start the Managed Servers. The following points explain the differences:

- When starting an EDQ Managed Server from the WebLogic Server Remote Console, the configuration settings for the Managed Server are pre-defined as server startup arguments, because they were set by the domain Configuration Wizard (see Creating the WebLogic Server EDQ Domain). When starting the server, these arguments are applied by default, but you can change them to the recommended settings described in Recommended Parameter Values.
- When starting an EDQ Managed Server by using a startup script, the server startup arguments that are defined in the WebLogic Server Remote Console are ignored. However, when the domain Configuration Wizard was run, it created an edg\_server1 Managed Server that contains default JVM settings. These settings are stored in the setStartupEnv.cmd (Windows) or setStartupEnv.sh (Linux) script. You can edit this script to add or change the name of the Managed Server and to apply the recommended JVM settings described in Recommended Parameter Values.

# How to Set Server Parameters in a Tomcat Domain

Consult the Tomcat documentation for your version of the application server. Documentation for all versions of Tomcat can be found at:

http://tomcat.apache.org

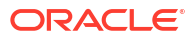

# **Recommended Parameter Values**

This section describes the recommended server parameter settings.

### Setting JVM Parameters

You must set the following parameters for the Java Virtual Machine (JVM) that runs the EDQ environment. Most of these parameters apply to the HotSpot JVM, which is the central JVM of the Java Development Kit (JVM) from Oracle. This is the preferred JVM because it yields the best performance for EDQ.

- Maximum heap memory, -Xmx, should normally be set to approximately 50% of available physical memory on the host server. For example, on a server with 32GB of RAM, start by setting it to 16GB with -Xmx16384m. Depending on the relative usage of memory between the JVM and native processing, you may need to be adjust this setting. This parameter is common to most JVMs.
- Reserved Code Cache size should be set to 128m, -XX:ReservedCodeCacheSize=128m. However, for systems running CDS or OWS, where there are a lot of scripts, it is advisable to set the Reserved Code Cache size to 512m. This parameter is specific to HotSpot JVM.

### Setting Other Parameters

The following additional parameter setting is recommended.

Headless mode should always be set to true on UNIX systems, -

Djava.awt.headless=true. This parameter is specific to the Java Abstract Window Toolkit (AWT) library. Setting this is recommended because some of the graphic drawing routines (such as around graphs) will attempt to connect to the display device on a client to size fonts and other attributes. If the machine does not have a display device, this may interfere with operation. The headless=true setting directs the graphics library to operate without connecting to a display.

# **Example of Parameter Settings**

The following is an example of the full set of recommended parameter options for a typical UNIX or Linux server with 32GB of RAM:

```
-Xmx16384m
-XX:ReservedCodeCacheSize=128m
-Djava.awt.headless=true
```

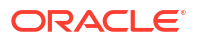

# Next Steps After Configuring Enterprise Data Quality

This chapter describes how to start using EDQ and is intended to help you become familiar with the main components of EDQ.

This chapter includes the following sections:

# Logging Into EDQ

You can access the EDQ Launchpad and client applications by starting a supported browser and enter the following URL:

http://server name:port number/edq

where *server\_name* is the name of the server onto which you installed EDQ and *port\_number* is the HTTP or HTTPS port that your application server is running against (8001 on WebLogic Server by default, 8080 on Tomcat). If you deployed the application server to run against a different port, you should use that port number.

Enter your login credentials for the appropriate application server:

### WebLogic Server Login

Use the WebLogic Server user that you created in Navigating the Domain Configuration Wizard Screens

### **Tomcat Login**

Use the default EDQ administrator account dnadmin with the password dnadmin. You are prompted to change the password the first time you log in. This password must meet the default security standards.

# The EDQ Launchpad

The Launchpad provides access to the EDQ client applications, services, and system management. The following may be displayed on the Launchpad when EDQ is installed:

| Options        | Description                                                                                                    |  |
|----------------|----------------------------------------------------------------------------------------------------|--|
| Director       | Starts the Director client application, which is the main configuration application.                                                                                    |  |
| Server Console | <ul> <li>Allows you to perform the following tasks:</li> <li>Schedule jobs</li> <li>View current tasks</li> <li>View the event log</li> <li>View job results</li> </ul> |  |
| Dashboard      | Starts the Dashboard, where published data quality metrics are displayed.                                                                                               |  |
| Match Review   | Starts the Match Review application, which allows users to view an overview of the reviews assigned to them and to launch the review application.                       |  |

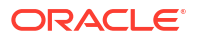

| Options                           | Description                                                                                                    |  |
|-----------------------------------|----------------------------------------------------------------------------------------------------|--|
| Case Management                   | Case Management is an application designed to support the manual<br>investigation of results from data quality processes. It is also used as the main<br>investigation application in Oracle Watchlist Screening, for both batch and real<br>time screening results. Using Case Management, privileged users can<br>manage and review matching results using highly configurable workflows with<br>a comprehensive audit history of all investigation work. |  |
| Case Management<br>Administration | <ul> <li>Case Management Administration provides the following areas of functionality:</li> <li>Workflow Administration—allows you to create, edit, copy, import, export<br/>and delete workflows.</li> <li>Case Source Administration—allows you to import, export and delete<br/>case source definitions.</li> <li>Permission Administration—allows you to define and manage the data<br/>that users have permission to access.</li> </ul>                |  |
| Administration                    | This application allows a sufficiently privileged user to configure EDQ users, permission groups, password and security rules, extensions, functional packs, the applications that appear on the launchpad, and the ability to view and monitor sessions.                                                                                                    |  |
| Web Services                      | Displays details of the web services configured in the EDQ server, and allows access to the web service tester.                                                                                                    |  |
| Login                             | An explicit Login button in the upper right corner. Upon logging in the full list of pages available to the user is displayed. Once the user is logged in they have access to a user menu by clicking on their user name in the top right of the screen. This provides access to log out and change password functionality (change password is only shown if using an internal realm).                                                                      |  |
| Change Password                   | Allows users to change their passwords. A user must log in with the existing password and then provide and confirm the new password. This option is not available when using a WebLogic Server.                                                                                                    |  |
| Help                              | Allows you to retrieve information about how to use each EDQ application.                                                                                                    |  |

An Administrator can reconfigure the Launchpad to define the user applications and links that are displayed to users by using the Administration pages. For more information, see the *Enterprise Data Quality Online Help*.

# 9 Upgrading Enterprise Data Quality

You can upgrade Enterprise Data Quality 12c (12.2.1.4.0) to 14c (14.1.2.0.0).

### Note:

Read *Planning an Upgrade of Oracle Fusion Middleware* for additional guidelines for preparing to upgrade to Oracle Fusion Middleware 14c (14.1.2.0.0).

### Introduction to Upgrading Enterprise Data Quality (EDQ) to 14c (14.1.2.0.0)

Before you begin, review all introductory information to understand the standard upgrade topologies and upgrade paths for Enterprise Data Quality 14c (14.1.2.0.0).

The upgrade procedures in this guide explain how to upgrade an existing Enterprise Data Quality 12c (12.2.1.4) domain to Oracle Fusion Middleware 14c (14.1.2.0.0). If your domain contains other components that also need to be upgraded, links to supporting documentation are provided.

### Note:

For general information about Fusion Middleware upgrade planning and other upgrade concepts and resources, see *Planning an Upgrade of Oracle Fusion Middleware*.

The following topics describe the concepts related to upgrading Enterprise Data Quality EDQ:

### **Pre-Upgrade Requirements**

Before you begin to upgrade Enterprise Data Quality 14c (14.1.2.0.0), you may need to perform the following tasks:

### Note:

Before you start the upgrade, make sure that you have reviewed the Oracle Fusion Middleware Upgrade Planning Roadmap.

Depending on your existing 12c (12.2.1.4.0) configuration, you may need to perform some additional tasks before starting the upgrade.

### Converting the Case Management Schema to use Oracle Text

If you are using EDQ Case Management, and you have high data volumes and alerts, you may wish to perform some or all these steps and test functionality, before proceeding to a full upgrade of EDQ to version 14c (14.1.2.0.0).

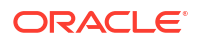

If migration to Oracle text has been performed already, the migration should be a no-op, but in this case it is important to check that indexes have the correct names - the migration script checks for index by name and if the index already exists with a different name then the script will try to recreate the index and this will fail.

**Caution**: The migration can take a significant time if it includes a large number of cases and alerts. You may wish to perform some of the steps before the standard upgrade process.

The following steps can all be done before the migration and tested on an existing system. You can perform the full conversion to Oracle text first and test the result before upgrading to 14c (14.1.2.0.0).

- Conversion of attachment LONG\_RAW to BLOB
- Conversion of supplementary data LONG\_RAW to BLOB
- Population of the JSON column

### Note:

Before you begin the migration, note that the EDQ configuration schema user must have the **CTXAPP** role and the **CREATE ANY JOB** system privilege. If the migration is performed using the FMW upgrade assistant, then this is handled automatically. If the migration is performed manually, using the *migration.jar* tool, the role and privilege must be added to the user before running the migration. The script checks the user to ensure that these are present.

1. Convert the attachment data column from LONG RAW to BLOB.

Case management attachment data is stored in the **ATTACHMENT\_BINARY** column of the **DN\_ATTACHMENT** table. In 12.2.1.4.0 and earlier this column was created as **LONG RAW**. The migration process converts the column to **BLOB** by using this SQL:

ALTER TABLE dn\_attachment MODIFY (attachment\_binary BLOB);

After conversion, indexes on the table become invalid and each index is rebuilt with:

ALTER INDEX xname REBUILD ONLINE;

The full process is performed using this script, written using the internal EDQ JDBC simple scripting language:

```
\if oracle
  \if count('user_tab_columns', "table_name = 'DN_ATTACHMENT' and
  COLUMN_NAME = 'ATTACHMENT_BINARY' and DATA_TYPE = 'LONG RAW'") > 0
  \message ++ Converting dn_attachment attachment_binary column to BLOB
  ALTER TABLE dn_attachment MODIFY (attachment_binary BLOB);
  -- rebuild indexes
  \set rs = select("SELECT INDEX NAME FROM USER INDEXES WHERE TABLE NAME
```

```
= 'DN ATTACHMENT' AND INDEX TYPE = 'NORMAL'")
```

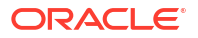

```
\while rs -> next()
   \set xname = rs -> getString("INDEX_NAME")
   \print '++ Rebuilding index ' || xname
   ALTER INDEX ${xname} REBUILD ONLINE;
   \done
   \else
   \message -- dn_supplementarydata the_data column does not need
   converting
   \fi
   \fi
```

### Note:

To avoid long execution times in the migration process, this conversion can be performed and tested before the upgrade. The existing 12.2.1.4.x will function without issues if the column has already been converted. If this is done it is important that table indexes are rebuilt as above, to avoid serious performance issues.

2. Drop obsolete indexes.

In 12.2.1.4.x case management tables have indexes used to improve the performance of the Lucene indexing process. Lucene has been removed in 14c (14.1.2.0.0) and these indexes are no longer required. The SQL used to drop the indexes is:

```
ALTER TABLE dn_case DISABLE CONSTRAINT pk_dn_case;
DROP INDEX idx_dn_case_indl;
ALTER TABLE dn_case ENABLE CONSTRAINT pk_dn_case;
DROP INDEX idx_dn_case_indexed;
DROP INDEX idx_dn_casecomment_ind;
DROP INDEX idx_dn_casehistory_ind;
DROP INDEX idx_dn_casetrans_ind;
DROP INDEX idx_dn_supplementarydata2;
```

In each case the DROP is executed only if the index exists.

Create new indexes.

New indexes are created to improve the performance of SQL case management filters. The following SQL is used:

```
CREATE INDEX idx_dn_case_permission ON dn_case(permission);
CREATE INDEX idx_comment_cid ON dn_casecomment(case_id);
CREATE INDEX idx_comment del ON dn_casecomment(deleted flag);
```

In each case the CREATE is not performed if an index with the same name exists already. If conversion to Oracle text has already been performed, it is important that existing indexes have the names shown here.

4. Convert supplementary data column from LONG RAW to BLOB.

Case management source data is stored in the **THE\_DATA** column of the **DN\_SUPPLEMENTARYDATA** table. In 12.2.1.4.0 and earlier this column was created as **LONG RAW**. The migration process converts the column to **BLOB** by using this SQL:

ALTER TABLE dn supplementarydata MODIFY (the data BLOB);

After conversion, indexes on the table become invalid and each index is rebuilt with:

ALTER INDEX xname REBUILD ONLINE;

The full process is performed using this script, written using the internal EDQ JDBC simple scripting language:

```
\if oracle
  \if count('user tab columns', "table name = 'DN SUPPLEMENTARYDATA' and
COLUMN NAME = 'THE_DATA' and DATA_TYPE = 'LONG RAW'") > 0
    \message ++ Converting dn supplementarydata the data column to BLOB
    ALTER TABLE dn supplementarydata MODIFY (the data BLOB);
    -- rebuild indexes
    \set rs = select("SELECT INDEX NAME FROM USER INDEXES WHERE TABLE NAME
= 'DN SUPPLEMENTARYDATA' AND INDEX TYPE = 'NORMAL'")
    \while rs -> next()
      \set xname = rs -> getString("INDEX NAME")
      \print '++ Rebuilding index ' || xname
     ALTER INDEX ${xname} REBUILD ONLINE;
    \done
  \else
    \message -- dn supplementarydata the data column does not need
converting
  \fi
\fi
```

### Note:

To avoid long execution times in the migration process, the conversion can be performed and tested before the upgrade. 12.2.1.4.x will function without issues if the column has already been converted. If this is done it is important that table indexes are rebuilt as above, to avoid serious performance issues in the later JSON population step.

5. Add JSON column to supplementary data table.

Source data filters use Oracle text predicates on a JSON array stored in the a column naned **JSON** in the **DN\_SUPPLEMENTARYDATA** table. This step adds the column to the

table. If conversion to Oracle text has already been performed, the column is not added and the later JSON population step is not performed. This SQL is used:

```
ALTER TABLE dn_supplementarydata ADD json BLOB CONSTRAINT jcheck CHECK (json IS JSON);
```

Create Oracle text support objects.

Oracle **CTX** object are created for use in the text indexes. This step is not performed if the **DN\_TEXTPPREF** preference already exists so nothing will be performed here if conversion to Oracle text has already been done. This SQL is used:

```
BEGIN
```

```
CTX_DDL.create_preference('dn_textpref', 'BASIC_LEXER');
CTX_DDL.create_stoplist('dn_textstop', 'BASIC_STOPLIST');
CTX_DDL.create_preference('dn_wordlist', 'BASIC_WORDLIST');
CTX_DDL.set_attribute('dn_wordlist', 'PREFIX_INDEX', 'TRUE');
CTX_DDL.set_attribute('dn_wordlist', 'PREFIX_MAX_LENGTH', '3');
END;
```

If you with to tune any of the preferences, you can modify this SQL and execute it before performing the migration process.

7. Create Oracle text indexes.

Text indexes are created to allow free-text searching on case key, description and comment strings, and a JSON index is created to support source data searches. The following SQL is used:

```
CREATE INDEX dn_case_key_text ON dn_case(key_label)
INDEXTYPE IS CTXSYS.CONTEXT
PARAMETERS('sync (every "freq=secondly;interval=20") lexer dn_textpref
stoplist dn_textstop wordlist dn_wordlist');
CREATE INDEX dn_case_desc_text ON dn_case(description)
INDEXTYPE IS CTXSYS.CONTEXT
PARAMETERS('sync (every "freq=secondly;interval=20") lexer dn_textpref
stoplist dn_textstop wordlist dn_wordlist');
CREATE INDEX dn_casecomment_text ON dn_casecomment(case_comment)
INDEXTYPE IS CTXSYS.CONTEXT
PARAMETERS('sync (every "freq=secondly;interval=20") lexer dn_textpref
stoplist dn_textstop wordlist dn_wordlist');
CREATE SEARCH INDEX dn_supp_json ON ${dn_supplementarydata} (json) FOR JSON
PARAMETERS('sync (every "freq=secondly;interval=20") wordlist
dn wordlist memory 1g');
```

In each case the CREATE is not performed if an index with the same name already exists. If conversion to Oracle text has already been performed, it is important that existing indexes have the names shown here.

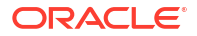

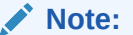

The **memory 1g** clause in the JSON index parameters increases the memory used to create the index, significantly reducing the fragmentation level of the populated index. If the database has limited memory available, this setting can be reduced.

Drop DN\_LUCENEX8 table.

The **DN\_LUCENEX8** table was used to store Lucene index files in a clustered environment. The table is not used in 14.1.2.0.0.

DROP TABLE dn lucenex8 PURGE;

9. Populate JSON column in supplementary data table.

If the JSON column was added to **DN\_SUPPLEMENTARYDATA** in step 5, a conversion tool is used to populate the column in existing records. This process can take several hours for large volumes. If you wish to run the conversion outside of the standard migration step you can add the **JSON** column before the migration and then run the conversion later. Conversion performance will be improved if the *sdjson* tool is run on the database host, to reduce network round-trips.

To run the conversion manually, use the sdjson.jar tool shipped with EDQ:

\$ java -jar sdjson.jar oracle:#service@HOST:PORT/USER/PW

# Upgrading from 12c (12.2.1.4.0) to 14.1.2.0.0

Upgrading from an installation of EDQ 14.1.2.0.0 that uses the Oracle database and the WebLogic application server as its platform to EDQ 14.1.2.0.0 is essentially a two-part process:

### Part 1: Perform a Partial Installation of EDQ 14.1.2.0.0

To perform a partial installation:

- Ensure that your environment satisfies all EDQ 14.1.2.0.0 System Requirements, as outlined in Supported Platforms and Component Versions, and upgrade your environment, if necessary.
- 2. Download EDQ 14.1.2.0.0, as described in Downloading EDQ.
- 3. Download the Fusion Middleware Infrastructure release 14.1.2.0.0.

### Note:

The Oracle Fusion Middleware Infrastructure that you used to support your 12.2.1.4.0 release of EDQ will not support your new release of EDQ. Therefore, unless, you have already installed the 14.1.2.0.0 release of the Oracle Fusion Middleware Infrastructure for some other purpose, you will have to download it now.

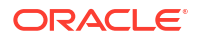

- 4. If your environment's current Java Development Kit does not support EDQ 14.1.2.0.0, install a supported Java Development Kit, as described in Installing a Java Development Kit to Support EDQ.
- 5. If your environment's current Oracle Fusion Middleware Infrastructure does not support EDQ 14.1.2.0.0, install Oracle Fusion Middleware Infrastructure 14c (14.1.2.0.0), as described in Installing Oracle Fusion Middleware Infrastructure (includes Oracle WebLogic Server).

### Note:

The new release of the Fusion Middleware Infrastructure will have to be installed in a different Fusion Middleware Home to your old release.

- 6. If your environment's current Oracle Database does not support EDQ 14.1.2.0.0, upgrade the Oracle Database to a supported release.
- 7. Install Enterprise Data Quality 14.1.2.0.0 assets, as described in Installing Enterprise Data Quality, ensuring that you install EDQ in your new Fusion Middleware Infrastructure's Fusion Middleware Home. This step entails installing the Oracle Fusion Middleware EDQ distribution. This is usually downloaded as a .zip file that contains a single file with a name similar to fmw\_14.1.2.0.0\_edq.jar. Running this .jar file invokes the Oracle Universal Installer. You do not need to configure or extend a WebLogic domain now, since you will upgrade the WebLogic domain using the Reconfiguration Wizard at a later stage.

### Note:

This step places elements of Enterprise Data Quality in your environment's Fusion Middleware Home location. Some of these will be used later in the installation process. However, you will not have a working EDQ environment at this stage.

# Part 2: Upgrade Your 12c (12.2.1.4.0) EDQ Environment

Before you upgrade to the 14c (14.1.2.0.0) EDQ Environment, here are a few considerations:

When upgrading EDQ instances that are configured for high availability:

Enterprise Data Quality 14c (14.1.2.0.0) can be enabled for high availability by configuring several WebLogic Managed Servers within the same WebLogic Cluster.

In EDQ 12.2.1.4.0, configuration for High Availability was simplified. All the WebLogic managed servers in a cluster can share the same database repository. In other words, only one pair of Config and Results datasources is required and all the WebLogic managed servers in a cluster can share the same base and local config directories.

Oracle recommends that when you upgrade an instance of EDQ 12.2.1.4.0 to 14c (14.1.2.0.0) that is configured for high availability, you change its configuration to take advantage of the simplified approach to High Availability. To do this, perform the following tasks:

- Upgrade only one database repository (in other words, only one pair of Config and Results schemas) using the Upgrade Assistant.
- Run the Oracle Fusion Middleware Reconfiguration Wizard a single time, supplying the connection details of the database repository that you upgraded. As you run the

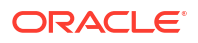

Wizard, on the Advanced Options screen, ensure that you select the Managed Servers, Clusters and Coherence option, and then, referring to the EDQ High Availability Guide for release 14c (14.1.2.0.0), configure your upgraded EDQ instance for High Availability using the new, simplified architecture.

- Ensure that all your WebLogic Managed Server's server parameters, including, its 'startup arguments' or 'Java options', are configured to point towards the same base and local config directories.
- It is also possible to maintain the existing high availability configuration after an upgrade, by continuing to use multiple schemas and config areas. To do this:
  - Run the Upgrade Assistant separately against each pair of Config and Results schemas.
  - Disable coherence by setting coherence.clustering = false in the director.properties file.

To start the upgrade process:

1. Back up your old EDQ environment.

Before you begin, Oracle recommends that you make a complete backup of your old EDQ environment, including your EDQ domain.

- 2. Stop the WebLogic Server Administration Server and all managed servers.
- Start the Upgrade Assistant to upgrade your EDQCONFIG (configuration), EDQRESULTS (results), EDQSTAGING (staging) schemas, as well as the OPSS, IAU and STB schemas in the EDQ repository database.
  - a. Go to the following directory, where 14.1.2.0.0\_FMW\_HOME is the version 14.1.2.0.0 Oracle home directory:

UNIX:

14.1.2.0.0 FMW HOME/oracle common/upgrade/bin

Windows:

14.1.2.0.0 FMW HOME\oracle common\upgrade\bin

b. Run the following program:

Linux or UNIX:

./ua

Windows:

ua.bat

- 4. At the Welcome screen, Review Important Reminders before Proceeding. The Welcome screen contains reminders to consider before proceeding with your upgrade. Make sure you read these and verify that you are ready to proceed. For assistance or more information on any screen, click Help. Otherwise, click Next.
- 5. Select the type of upgrade and then select All Schemas Used by a Domain option. In the Domain Directory field, select your old EDQ environment's domain directory (this is likely to be similar to /OLD FMW HOME/user projects/domains/edq domain). Click Next.
- 6. The Component List screen will display a list of the components (or in other words, schemas) to be upgraded in your old EDQ environment's domain. The following components will be listed:
  - Oracle Enterprise Data Quality Results
  - Oracle Audit Services

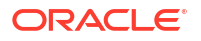

- Oracle Platform Security Services
- Common Infrastructure Services
- Oracle Enterprise Data Quality Configuration

Select the components and click **Next**.

- 7. In the Prerequisites screen, verify that you have met the prerequisites, and provided that you have, check the relevant boxes. Note that the Upgrade Assistant will not verify that the prerequisites have been met. Click **Next**.
- 8. Specify Database and Schema Credentials:
  - a. The EDQ Results schema, IAU, OPSS, STB, and EDQ Configuration schema screens are displayed in succession.
  - b. On the first screen, specify connection details for the database that contains the EDQ Results (EDQRESULTS) schema, and then click Connect. You are then prompted for the password for the schema user.
  - c. The remaining screens are automatically populated with the database connection and schema credentials that you supplied on the EDQ Results Schema screen. If these entries are not correct for any schema, change the entries and ensure that a database connection is made.
- Complete the upgrade validation. On the Examine screen, the Upgrade Assistant performs a series of validations before upgrading the selected components. Ensure that all validations have succeeded.
- **10.** Initiate the Upgrade. Click **Upgrade** on the Upgrade Summary screen to initiate the upgrade. The Upgrade Progress screens shows information about the progress of the upgrade, and the Upgrade Success screen summarizes the upgrade.
- **11.** Reconfigure the EDQ Domain. In this step you will run the Oracle Fusion Middleware Reconfiguration wizard to complete the upgrade of your WebLogic Server domain environment.
- **12.** Check that the Staging Mode is set to Nostage, by performing the following steps:
  - a. Log in to the WebLogic Remote console from any web browser.
  - b. In the left pane, expand Environment and then click Servers. The Summary of Servers screen will be displayed.
  - c. In the Summary of Servers screen, click your EDQ Managed WebLogic Server (for example: edq\_server1).
  - d. Select the **Configuration** tab, then the **Deployment** tab.
  - e. From the Staging Mode menu, ensure that select **Nostage** is selected, and, if it is not, select it. Do not change any other server settings.
  - f. Click Save.
- **13.** Stop Node Manager:
  - a. If the Node Manager was not already running, and you started it using the command above, then stop it by closing the command shell from which it is running.
  - **b.** If Node Manager was already running (for example, because it was already running as a service in your environment), then stop it using the appropriate means (for example, stop the Node Manager service).
- 14. Start the Reconfiguration Wizard to upgrade the EDQ domain:

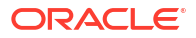

 Go to the following directory, where 14.1.2.0.0\_FMW\_HOME is the version 14c (14.1.2.0.0) Oracle home directory:

Windows:

```
14.1.2.0.0 FMW HOME\oracle common\common\bin
```

UNIX:

14.1.2.0.0\_FMW\_HOME/oracle\_common/common/bin

b. Start the domain reconfiguration wizard.

Windows:

```
reconfig.cmd -log=log_file
```

UNIX:

./reconfig.sh -log=log file

**15.** Specify the full path and file name in place of log\_file. Creating a log file can be helpful if you need to troubleshoot the reconfiguration process.

### Note:

If the following error message is displayed, it indicates that the default cache directory is not valid:

\*sys-package-mgr\*: can't create package cache dir

You can change the cache directory by setting the environment variable CONFIG\_JVM\_ARGS. For example:

CONFIG JVM ARGS=-Dpython.cachedir=valid directory

- 16. Specify the domain. On the Select Domain screen, specify the full path to the location of your 12.2.1.4.0 EDQ domain (it is likely to be similar to FMW\_HOME/user\_projects/ domains/edq\_domain Or FMW\_HOME\user\_projects\domains\edq\_domain). You can also click Browse and use the file manager window to help you select the domain location.
- 17. View the Reconfiguration Setup Progress.

The Reconfiguration Setup Progress displays the reconfiguration progress and verifies whether the base domain that you selected can be reconfigured. The message Core WLS Infrastructure Reconfigured Successfully! indicates that the domain can be reconfigured to the 14.1.2.0.0 domain, and you can click **Next** to go to the next step. If this message is not returned, the domain cannot be reconfigured to the 14.1.2.0.0 domain. If this happens, check to see if the EDQ version is earlier than version 12c (12.2.1.4.0). If so, then you must first upgrade to EDQ 12c and then upgrade to version 14.1.2.0.0.

**18.** Select the Domain Mode and JDK. It is not possible to change the Domain Mode from development to production or vice versa.

On the Domain Mode and JDK screen, specify the location of the Java Development Kit (JDK) to use in the new EDQ domain. This must be a JDK that conforms to the system requirements of your new EDQ environment. For a list of JDKs that are supported for a specific platform, see Oracle Fusion Middleware Supported System Configurations.

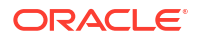

### Note:

You cannot change the **Domain Mode** at this stage. Your domain will retain its pre-upgrade domain mode.

- **19.** Select the Database Configuration Type:
  - a. In the Database Configuration Type screen, the RCU Data option should be selected by default. The connection details for your EDQ repository database should be automatically populated, and the schema owner and password for the Common Infrastructure schema (STB) should be displayed. If this information is not automatically populated, or is not correct, make any necessary amendments.
  - b. Click Get RCU Configuration. The Reconfiguration Wizard should report that it can connect to the Database Server and that it can retrieve schema data and bind local schema components with the retrieved data. If these steps fail, amend the connection data and click Get RCU Configuration again. Otherwise, click Next.
- 20. Check the JDBC Component Schema. On the JDBC Component Schema screen, the schemas associated with your old EDQ domain are listed in the lower half of the screen. If you need to make changes, select the check box next to the data source name and then make the changes.

### Note:

The correct connection details for the EDQ Staging schema that you created using the Repository Creation Utility in step 5, above, may not be displayed. If they are not, amend them so that they are correct.

21. Test the JDBC Component Schema. On the JDBC Component Schema Test screen, test the data source connections that were detected. Select the schemas that you want to test and then click Test Selected Connections.

### Note:

To test a connection, the database to which you are connecting must be running.

- 22. Select Optional Advanced Configuration Options to select additional domain options:
  - a. To make changes to the Managed Server configuration, select **Managed Servers**, **Clusters and Coherence**. For help with any of the options, click the Help button.
  - b. To skip making these changes, click Next.
- Initiate the Domain Reconfiguration. On the Configuration Summary screen, review the configuration and then click **Reconfig** to start the reconfiguration process, or click **Back** to make changes.
- 24. Finish the Reconfiguration. Wait for the message that states, Domain Reconfiguration Applied Successfully and then click Next.

A check mark and the message Oracle WebLogic Server Reconfiguration Succeeded indicate that the reconfiguration was successful. Click Next, and then click Finish to dismiss the Reconfiguration wizard.

25. Follow the instructions below to start the Upgrade Assistant and upgrade EDQ's domain configuration.

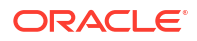

Go to the following directory, where 14.1.2.0.0\_FMW\_HOME is the version 14c (14.1.2.0.0) Oracle home directory.

Windows:

```
14.1.2.0.0 FMW HOME\oracle common\upgrade\bin
```

UNIX:

14.1.2.0.0\_FMW\_HOME/oracle\_common/upgrade/bin

b. Run the following program:

Linux or UNIX:

./ua

Windows:

ua.bat

- c. At the Welcome screen, Review Important Reminders before Proceeding. The Welcome screen contains reminders to consider before proceeding with your upgrade. Make sure you read these and verify that you are ready to proceed. For assistance or more information on any screen, click Help. Otherwise, click Next.
- d. At the Selected Schemas screen, select the All Configurations Used By a Domain option. At this point the name of the screen will change to All Configurations. In the Domain Directory field, select your old EDQ environment's domain directory (this is likely to be similar to /OLD\_FMW\_HOME/user\_projects/domains/edq\_domain), and click Next.
- e. At the Component List screen, review the list of components to be upgraded (it should consist of Oracle JRF, System Components Infrastructure, and Oracle Enterprise Data Quality Configuration), and click **Next**.
- f. At the Prerequisites screen, verify that you have met the prerequisites, and, provided that you have, check the relevant boxes (note that The Upgrade Assistant will not verify that the prerequisites have been met.). Then click **Next**.
- **g.** At the Examine screen, the Upgrade Assistant will validate that the components can be upgraded, returning statuses for either upgrade not necessary or succeeded for each of them. When the examination has finished, click **Next**.
- h. At the Upgrade Summary screen, click Upgrade.
- i. At the Upgrade Progress screen, wait until the upgrade has finished, and then click **Next**.
- j. At the Upgrade Success screen, click Close.
- 26. Apply the Upgrade Changes to the Base Domain, using the following steps:
  - a. Start the WebLogic Node Manager for the upgraded EDQ domain.
  - **b.** Start the WebLogic Server Administration Server from the upgraded EDQ domain. If it is running, stop and then restart it.

Windows:

DOMAIN HOME\bin\startWebLogic.cmd

UNIX:

DOMAIN\_HOME/bin/startWebLogic.sh

- c. Log in to the WebLogic Server Administration Server console from any web browser.
- d. In the Domain Structure list, click **Deployments**.

- e. Under Deployments, select edq and then click Update.
- f. Click Next.
- g. Click Finish.
- h. To complete the upgrade, start the EDQ managed server.

### Note:

The startManagedWebLogic.sh script is located in your EDQ WebLogic domain's bin directory. Running this script is one method of starting the EDQ WebLogic Managed Server. The startManagedWebLogic.sh script may be overwritten when the EDQ WebLogic Domain is reconfigured. Therefore, if you customized the script, any customization may have been lost during the upgrade process. This is a particularly important point to note if you embedded EDQ's Server Parameters (in other words, its 'startup arguments' or 'Java options') within this script. Without these, the EDQ Managed Server may not function correctly.

- 27. Open a Web Browser, and navigate to your upgraded EDQ environment's Launchpad. Unless you changed any of the default options when installing EDQ, its address would be <a href="http://spour-server-name">http://spour-server-name</a>:8001/edq.
- 28. From the Launchpad, open the Director user interface and check to see the version of EDQ to confirm that the version is upgraded. From the menu in Director, click the Help > About option to check the version.
- 29. Verify that all your projects have been successfully migrated.

### Note:

On a correctly upgraded system, you do not need to specify the passwords for any data stores such as Oracle. No additional settings are required to ensure that you do not specify the passwords again.

**30.** If any of your processes use Match Review, you will need to run these (or jobs of which they are a part) with intelligent execution turned off before you can access Match Review. You can turn off Intelligent Execution in a job or process's Run Preferences.

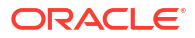

# Upgrading Enterprise Data Quality with Apache Tomcat

These are the steps required to upgrade a Tomcat-based installation of EDQ to version 14.1.2.0.0.

### Note:

Upgrades to Enterprise Data Quality with Apache Tomcat 14c (14.1.2.0.0) are supported from versions 12.2.1.4.0 and later. If you are using an earlier version, then you must upgrade to Enterprise Data Quality 12.2.1.4.0 first.

### **Prerequisites for these Procedures**

Before you begin the upgrade, review the following prerequisites:

- Oracle Database versions 19c and later are supported
- Migration from PostgreSQL is not supported. You must migrate EDQ configuration schemas to Oracle first.
- Java versions 17 or 21 are required
- 1. Understand the conversion from Lucene to Oracle Text for Case Management, and verify that you are ready to proceed.

If conversion to Oracle TEXT searching in Case Management has not already been performed, grant the required permissions to the EDQ configuration schema user:

```
GRANT CTXAPP TO user;
GRANT CREATE ANY JOB TO user;
```

### Note:

This does not apply if you are using a Derby database.

2. Install new versions of Tomcat and Java.

Earlier versions of EDQ required additional configuration in the Tomcat install - for example adding additional jars to the classpath and setting some system properties. These changes are not required in 14.1.2.0.0 and the recommended approach is to install a fresh version of Tomcat. Tomcat versions 9.0.x and later are supported. Details of the install mechanism and Tomcat startup are operating system dependent and cannot be covered in detail here.

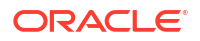

In Linux systems using **systemd** this is an example of a unit file which can be used to start Tomcat automatically at system boot:

```
Tomcat systemd unit file

[Unit]

Description=Apache Tomcat - instance %i

After=syslog.target network.target

[Service]

Type=forking

User=tomcat

Group=tomcat

WorkingDirectory=/var/tomcat/%i

Environment="JAVA_OPTS=-Djava.security.egd=file:///dev/urandom"

Environment="CATALINA_PID=/var/tomcat/%i/run/tomcat.pid"

Environment="CATALINA_BASE=/var/tomcat/%i/"

Environment="CATALINA_BASE=/var/tomcat/%i/"

Environment="CATALINA_HOME=/opt/tomcat/"

Environment="CATALINA_OPTS=-Xmx8192M"

ExecStart=/opt/tomcat/bin/startup.sh
```

```
ExecStop=/opt/tomcat/bin/shutdown.sh
```

```
[Install]
WantedBy=multi-user.target
```

In this example the Tomcat home location is /opt/tomcat and the Tomcat base location is /var/tomcat/INSTANCE. To start an instance named *edq*, for example, use:

```
sudo systemd start tomcat@edq.service
```

### Note:

EDQ 14.1.2.0.0 requires Java versions 17 or 21, so ensure that the new Tomcat install is configured to use either of these versions.

3. Install EDQ 14.1.2.0.0 as described in Installing Enterprise Data Quality .

Run the installer and select the Installation for Other Platforms option.

4. Upgrade the EDQ configuration schema.

Back up the EDQ schemas and then use the *migration.jar* tool shipped with EDQ to upgrade the configuration schema to 14.1.2.0.0.

For Oracle installs use:

\$ java -jar migration.jar migrate oracle:#SERVICE@HOST:PORT/USER/PASSWORD

Replace SERVICE, HOST, PORT, USER and PASSWORD with the correct values for your Oracle schemas.

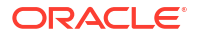

For Derby use:

\$ java -jar migration.jar migrate 'derby:(/path/to/db)'

Where */path/to/db* is the directory containing the Derby database files.

5. Deploy EDQ war file.

Copy the EDQ war file to the Tomcat *webapps* directory. For Tomcat version 9.0.x use *edq.war*. For Tomcat versions 10.1.x and later use *jakartaee/edq.war*.

6. Verify the Tomcat configuration directories.

The EDQ configuration directories used with 12.2.1.4.x can be used for 14.1.2.0.0 without any changes. There are some configuration properties which are no longer relevant and can be removed if desired:

| Property         | Note                                                                                          |
|------------------|-----------------------------------------------------------------------------------------------|
| launch.activemq  | EDQ no longer includes an embedded ActiveMQ broker                                            |
| launch.ftpserver | EDQ no longer includes an embedded FTP server                                                 |
| cm.filter.sql    | Oracle TEXT for Case Management is used<br>always                                             |
| launchpad.mode   | Support for Java WebStart has been removed<br>and the EDQ launcher application is used always |
| adf.headerextra  | ADF was removed in EDQ 12.2.1.4.1                                                             |

### Note:

Ensure that Tomcat is configured with the correct path to the home and local configuration directories. This can be done by setting the EDQ\_CONFIG\_PATH environment variable in the systemd unit file shown above or by setting the **edq.config.path** system property. This can be done by creating a *setenv.sh* script in the Tomcat *bin* directory.

7. Install the EDQ launcher application.

EDQ 14.1.2.0.0 does not use Java WebStart to launch the client applications. A new EDQ launcher application must be installed on client systems. This application can be downloaded from the link at the bottom right of the EDQ launchpad. Versions for Windows, Mac, Intel Linux .rpm and Intel Linux .deb are available.

### Note:

Versions of the Launcher shipped with EDQ 12.2.1.4.x are supported but it is recommended to update to the version shipped with 14.1.2.0.0.

8. Clean up the Lucene index directories.

EDQ 14c (14.1.2.0.0) does not use Lucene for Case Management filter execution. After the upgrade is complete the Lucene index directories can be deleted from the file system. The default location for these indexes is *localhome/casemanagement/indexes*.

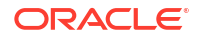

# 11

# Removing Enterprise Data Quality from a System

This chapter describes how to remove EDQ from Linux, UNIX, and Windows.

### Note:

The procedures in the following sections remove the EDQ files that were installed by Oracle Universal Installer (OUI). They do not remove the EDQ application from Oracle WebLogic Server. Follow the instructions in "Removing Your Domain and Application Data" in *Installing and Configuring Oracle WebLogic Server and Coherence*.

This chapter includes the following sections:

# Removing EDQ from a Linux or UNIX System

To remove EDQ from a Linux or UNIX system, follow these steps:

- 1. Log in to the target system as your EDQ installation user.
- 2. Go to the directory, EDQ HOME/oui/bin.

### Note:

Ensure that all files in the directory have executable permissions for the user you logged in with before continuing.

3. Run the following command to start the deinstall.sh program:

./deinstall.sh

The EDQ deinstallation program is displayed.

- 4. Select Enterprise Data Quality 12.2.1.1.0 as the distribution to remove, and then click **Uninstall**.
- 5. Navigate through the screens and then click **Finish** to complete the removal of EDQ from the system.

# Removing EDQ from a Windows System

To remove EDQ from a Windows system, follow these steps:

1. Log in to the target Windows system as your EDQ installation user.

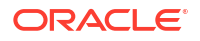

- 2. Locate the MS-DOS Command Prompt (cmd.exe), right-click on it, and then select Run as administrator.
- 3. Go to the installation directory *EDQ\_HOME*\oui\bin.
- 4. Enter the following command:

deinstall.cmd -deinstall

The EDQ deinstallation program is displayed.

- 5. Select Enterprise Data Quality as the distribution to remove, and then click Uninstall.
- 6. Navigate through the screens and then click **Finish** to complete the removal of EDQ from the system.

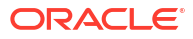

# A

# Updating the JDK After Installing and Configuring an Oracle Fusion Middleware Product

Consider that you have an unsupported JDK version installed on your machine. When you install and configure an Oracle Fusion Middleware product, the utilities, such as Configuration Wizard (config.sh|exe), OPatch, or RCU point to a default JDK. The supported JDK version for this release is jdk17.0.12 and it carries security enhancements and bug fixes. You can upgrade the existing JDK to a newer version, and can have the complete product stack point to the newer version of the JDK.

You can maintain multiple versions of JDK and switch to the required version on need basis.

# About Updating the JDK Location After Installing an Oracle Fusion Middleware Product

The binaries and other metadata and utility scripts in the Oracle home and Domain home, such as RCU or Configuration Wizard, use a JDK version that was used while installing the software and continue to refer to the same version of the JDK. The JDK path is stored in a variable called JAVA\_HOME which is centrally located in .globalEnv.properties file inside the ORACLE HOME/oui directory.

The utility scripts such as config.sh|cmd, launch.sh, or opatch reside in the ORACLE\_HOME, and when you invoke them, they refer to the JAVA\_HOME variable located in .globalEnv.properties file. To point these scripts and utilities to the newer version of JDK, you must update the value of the JAVA\_HOME variable in the .globalEnv.properties file by following the directions listed in Updating the JDK Location in an Existing Oracle Home .

To make the scripts and files in your Domain home directory point to the newer version of the JDK, you can follow one of the following approaches:

 Specify the path to the newer JDK on the Domain Mode and JDK screen while running the Configuration Wizard.

For example, consider that you installed Oracle Fusion Middleware Infrastructure with the JDK version 8u191. So, while configuring the WebLogic domain with the Configuration Assistant, you can select the path to the newer JDK on the Domain Mode and JDK screen of the Configuration Wizard. Example: /scratch/jdk/jdk17.0.12.

• Manually locate the files that have references to the JDK using grep (Linux) or findstr (WINDOWS) commands and update each reference.

See Updating the JDK Location in an Existing Oracle Home .

### Note:

If you install the newer version of the JDK in the same location as the existing JDK by overwriting the files, then you don't need to take any action.

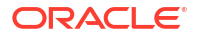

# Updating the JDK Location in an Existing Oracle Home

The getProperty.sh|cmd script displays the value of a variable, such as JAVA\_HOME, from the .globalEnv.properties file. The setProperty.sh|cmd script is used to set the value of variables, such as OLD\_JAVA\_HOME or JAVA\_HOME that contain the locations of old and new JDKs in the .globalEnv.properties file.

The getProperty.sh|cmd and setProperty.sh|cmd scripts are located in the following location:

(Linux) ORACLE HOME/oui/bin

(Windows) ORACLE HOME\oui\bin

Where, *ORACLE\_HOME* is the directory that contains the products using the current version of the JDK, such as jdk17.0.12.

To update the JDK location in the .globalEnv.properties file:

1. Use the getProperty.sh|cmd script to display the path of the current JDK from the JAVA\_HOME variable. For example:

(Linux) ORACLE HOME/oui/bin/getProperty.sh JAVA HOME

(Windows) ORACLE HOME\oui\bin\getProperty.cmd JAVA HOME

echo JAVA HOME

Where JAVA\_HOME is the variable in the .globalEnv.properties file that contains the location of the JDK.

2. Back up the path of the current JDK to another variable such as OLD\_JAVA\_HOME in the .globalEnv.properties file by entering the following commands:

(Linux) ORACLE\_HOME/oui/bin/setProperty.sh -name OLD\_JAVA\_HOME -value specify\_the\_path\_of\_current\_JDK

(Windows) ORACLE\_HOME\oui\bin\setProperty.cmd -name OLD\_JAVA\_HOME - value specify\_the\_path\_of\_current\_JDK

This command creates a new variable called OLD\_JAVA\_HOME in the .globalEnv.properties file, with a value that you have specified.

3. Set the new location of the JDK in the JAVA\_HOME variable of the .globalEnv.properties file, by entering the following commands:

(Linux) ORACLE\_HOME/oui/bin/setProperty.sh -name JAVA\_HOME -value specify\_the\_location\_of\_new\_JDK

(Windows) ORACLE\_HOME\oui\bin\setProperty.cmd -name JAVA\_HOME -value specify\_the\_location\_of\_new\_JDK

After you run this command, the JAVA\_HOME variable in the .globalEnv.properties file now contains the path to the new JDK, such as jdk17.0.12.

## Updating the JDK Location in an Existing Domain Home

You must search the references to the current JDK manually, and replace those instances with the location of the new JDK.

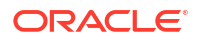

You can use the grep or findstr commands to search for the jdk-related references.

You'll likely be required to update the location of JDK in the following three files:

(Linux) DOMAIN\_HOME/bin/setNMJavaHome.sh

(Windows) DOMAIN\_HOME\bin\setNMJavaHome.cmd

(Linux) DOMAIN HOME/nodemanager/nodemanager.properties

(Windows) DOMAIN\_HOME \nodemanager \nodemanager.properties

(Linux) DOMAIN\_HOME/bin/setDomainEnv.sh

(Windows) DOMAIN HOME \bin \setDomainEnv.cmd

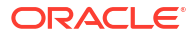